## Obsah

| Obouri                                                      |
|-------------------------------------------------------------|
| Bezpečnostní opatření1                                      |
| Environmentální informace 3                                 |
| Funkce TV                                                   |
| Zahrnuté příslušenství 4                                    |
| Sledování TV 4                                              |
| Kontrolní tlačítka a obsluha 4                              |
| Funkce tlačítek dálkového ovládání - Normální dálkové (TV)5 |
| Použití modulu Modul pro podmíněný přístup 7                |
| Notifikace pohotovosti7                                     |
| Vkládání baterií do ovladače 8                              |
| Připojení k elektřině a Anténa/Kabel/Satelit 8              |
| Zapínání/vypínání8                                          |
| První instalace 8                                           |
| Media Playback cez USB Vstup 10                             |
| Změna velikosti obrazu: Formáty obrazu11                    |
| Ovládání seznamu kanálů11                                   |
| Rychlé Menu 12                                              |
| Menu Funkce a vlastnosti 13                                 |
| Menu Funkce a vlastnosti 14                                 |
| Menu Funkce a vlastnosti 15                                 |
| Menu Funkce a vlastnosti 16                                 |
| Elektronický programový průvodce (EPG) 17                   |
| Nahrávání programu 17                                       |
| Nahrávání Časového posunu18                                 |
| Okamžité nahrávání 18                                       |
| Sledování nahraných programů 18                             |
| Funkce připojení 18                                         |
| Řešení problémů s připojením21                              |
| Internetový Portál 23                                       |
| Teletext                                                    |
| Aktualizace softwaru25                                      |
| Řešení problémů a typy26                                    |
| PC typické zobrazovací režimy27                             |
| Technický popis27                                           |
| Oznámení o povolení                                         |
| Podporované formáty souboru pro USB Media<br>Browser        |
| Podporované DVI rozlišení                                   |

## Bezpečnostní opatření

# Před zahájením instalace a používání si prosím pečlivě přečtěte návod k použití.

## Příprava

Spotřebič položte na pevný a rovný povrch. Po všech stranách přístroje nechte nejméně 10 cm volného prostoru pro ventilaci. Pro zabránění poškození a nebezpečných situací, nepokládejte prosím žádné předměty na povrch. Spotřebič používejte v mírných podmínkách. Provozná teplota a vlhkost: 0°C až 40°C, 85% max. relativní vlhkost. (nezacpávejte ventilační otvory).

## Zamýšlené použití

Toto zařízení se používá pro přijímání a zobrazení TV programů. Různé možnosti připojení umožoují přídavné zvýšení příjmu a zdroje zobrazení (různé externá zařízení). Tento přístroj je vhodný pouze pro použití v suchých interiérech. Toto zařízení je určeno pouze pro domácí použití a nesmí být používáno pro průmyslové a komerční účely. V případě, že přístroj není používán pro co je určen, nebo jsou na něm provedeny neschválené změny, zbavujeme se zodpovědnosti. Pro obsluhu vaší LED-TV v extrémních podmínkách prostředí může způsobit škodu na vašem přístroji.

▲ UPOZORNĚNÍ: Tento přístroj není určen pro použití osobami (včetně dětí) se sníženými fyzickými, smyslovými či duševními schopnostmi nebo osobami bez zkušeností a znalostí použití kromě těch, nad kterými je dohlíženo nebo kteří jsou naváděni osobou zodpovědnou za jejich bezpečnost.

Děti nedokáží rozeznat nebezpečí! Spolknutí baterií může být smrtelné. Baterie skladujte mimo dosah malých dětí. Pokud dojde ke spolknutí baterií, okamžitě vyhledejte lékařskou pomoc. Obaly baterií skladujte mimo dosah dětí. Nebezpečí udušení

## Zdroj energie

- Televizní set musí být připojen na 220-240 V AC, 50 Hz.
- **A** Upozornění: Nenechávejte TV v pohotovostním režimu nebo zapnutou, pokud odcházíte z domu.

## Umístění TV

- Kolem TV ponechte volný prostor alespoň 10 cm kvůli ventilaci.
- Neblokujte větrací otvory.
- Nepokládejte na nakloněné nebo vratké povrchy, TV může přepadnout.
- Na TV nepokládejte žádné předměty, zabráníte tak poškození TV.

• Televizor používejte pouze v mírných podmínkách.

## Síťový kabel a zástrčka

- Síťový kabel by měl být snadno přístupný. V případě bouřky, odjezdu na dovolenou nebo když neplánujete TV používat na delší dobu, odpojte síťový kabel ze zásuvky.
- Síťová zástrčka slouží k odpojení TV ze sítě, a proto musí zůstat snadno přístupná.
- Nepokládejte nábytek, TV nebo jiné věci.
- Kabel odpojujte vytažením za zástrčku, **nikoli** zatažením za kabel.
- Nikdy nesahejte na síťový kabel mokrýma rukama, může to způsobit zkrat nebo elektrický šok.
- Nikdy kabel neuzlujte nebo nevažte s jinými kabely.
- Síťové kabely by měly být umístěny takovým způsobem, aby se na ně nešlapalo.
- Poškozený síťový kabel může způsobit požár, nebo elektrický šok. Pokud je kabel poškozený, musí být vyměněn. Toto musí být provedeno kvalifikovanou osobou.

## Vlhkost a voda

- Nepoužívejte toto vybavení ve vlhkém a mokrém prostředí (nepoužívat v koupelně, dřezu v kuchyni a poblíž pračky).
- Nevystavujte dešti nebo vodě, je to nebezpečné.
- Neumisťujte na zařízení předměty naplněné vodou, například vázy. Nevystavujte TV stříkající nebo kapající vodě.
- Pokud spadne nějaký předmět nebo kapalina na kryt, vypojte TV ze zásuvky, a před dalším použitím nechte zkontrolovat oprávněnou osobou.

## Větrání

- Zdířky a otvory na TV setu jsou určeny k ventilaci, aby zaručili spolehlivý provoz.
- Aby se předešlo přehřátí, tyto otvory nesmí být zablokované nebo přikryté za jakýchkoli podmínek.

## Teplo a plameny

- Nevystavujte přímému slunečnímu svitu ani zdrojům tepla.
- Neumisťujte TV blízko otevřeného ohně a zdrojů tepla, jako třeba elektrické topení.

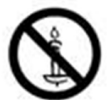

 Ujistěte se, že žádné zdroje otevřeného ohně, jako třeba zapálené svíčky, neleží na povrchu TV.

## Hlasitost sluchátek

 Nadměrná hladina zvuku ze sluchátek může způsobit ztrátu sluchu.

## Připevnění ke stěně

 Pokud chcete připevnit zařízení na stěnu, pro zabránění úrazu je nutno následovat montážní pokyny.

## LCD Obrazovka

- Někdy se může stát, že se na obrazovce objeví několik stálých pixelů v barvě modré, zelené nebo červené. Toto neovlivní výkon vašeho výrobku.
- Dbejte na to, abyste nepoškrábali obrazovku nehtem nebo jiným tvrdým předmětem.

## Čištění

- Před čištěním odpojte přístroj z elektrické zásuvky ve zdi.
- Nepoužívejte kapalinu ani sprejové čističe. Používejte měkký, suchý hadřík.

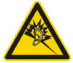

## Environmentální informace

Tato televize je zkonstruována pro menší spotřebu energie za účelem ochrany životního prostředí. Nejenom, že pomáháte chránit životní prostředí, ale rovněž ušetříte při platbách účtů za elektřinu díky funkci efektivity na této TV. Pro snížení spotřeby energie postupujte podle následujících kroků:

Můžete použít nastavení úsporného režimu, které se nachází v menu nastavení Obrazu. Pokud úsporný režim zapnete jako **Eco**, TV se přepne do úsporného režimu a úroveň svítivosti TV sestavy se sníží na optimální úroveň. Nezapomeňte, že dokud je TV v úsporném režimu, nlze změnit některá nastavení obrazu.

#### Usporný reřim

#### Deaktivováno

Pokud je vybráno Vypnout obraz, zobrazí se zpráva: **"Obrazovka se za 15 vteřin vypne.**" Vyberte POKRAČOVAT a stiskněte OK. Obrazovka se za 15 sekund vypne. Pokud zakážete úsporný režim, režim obrazu se automaticky nastaví na dynamický.

Když se TV nepoužívá, vypněte ji nebo ji odpojte ze sítě. Tím se také sníží spotřeba energie.

Pokud odjíždíte na delší čas, vypojte TV ze zásuvky.

Proto je vysoce doporučováno nastavit TV na úsporný režim. Snížíte tak svoji roční spotřebu energie. Také se doporučuje vypojit TV ze zásuvky pokud ji nepoužíváte.

Dodržováním následujících kroků nám pomozte chránit životní prostředí.

#### Informace k opravě

O všech opravách informujte oprávněnou osobu. TV může opravovat pouze oprávněná osoba. Pro další informace kontaktujte místního prodejce, u kterého jste tuto TV zakoupili.

## Funkce TV

- Dálkově ovládaná barevná LED TV.
- Plně integrovaný digitální/satelitní/kabelový TV (DVB-T/C/S-S2).
- HDMI konektory pro digitální audio a video. Toto připojení je také navrženo pro příjem signálů z vysokým rozlišením.
- · USB vstup.
- · Nahrávání programů.
- Nahrávání programů časovým posunem.
- 10000 programů.
- · OSD menu systém.
- Dvě SCART zdířky pro externí zařízení (jako video, video hry, audio set, atd.).
- · Stereo zvukový systém.
- Teletext, fastext, TOP text
- · Připojení pro sluchátka.
- · Automatický programovací systém.
- Dopředu nebo dozadu manuální ladění
- Automatické vypnutí po uplynutí šesti hodin.
- · Časovač vypnutí.
- · Dětský zámek.
- · Automatické ztlumení zvuku, když není přenos.
- · Přehrávání NTSC.
- AVL (Automatické Omezování Hlasitosti)
- PLL (Vyhledávání frekvence).
- · PC vstup
- Zapoj&Hraj pro Windows 98, ME, 2000, XP, Vista, Windows 7 a Windows 8.
- Režim pro hry (volitelný).
- Funkce Vypnutí obraz.
- Ethernet (LAN) pro připojení k internetu a servis.
- 802.11n WiFi Podpora.
- DLNA.
- Systém HBBTV

## Sledování TV

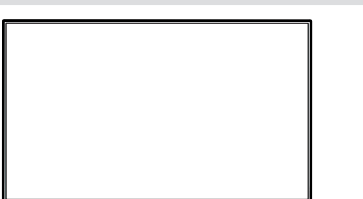

# Kontrolní tlačítka a obsluha

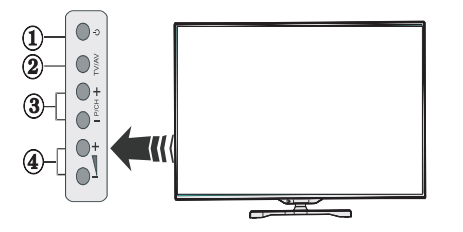

- 1. Tlačítka Vyp./Zap. pohotovostní režim
- 2. TV/AV Tlačítko
- 3. Tlačítka Program nahoru / Program dolů
- 4. Tlačítka zvuk nahoru / dolů

## Zahrnuté příslušenství

Dálkové ovládání Baterie: 2 X AAA Návod k obsluze Boční AV připojovací kabel

## Funkce tlačítek dálkového ovládání - Normální dálkové (TV)

- 1. Pohotovostního režimu (Standby)
- 2. TV- seznamu kanálů
- 3. Zvýšení / snížení hlasitosti
- 4. Zapnutí-vypnutí nabídky
- 5. OK / Potvrdit/ Přidržet (v režimu teletextu)
- 6. Zpět/Return / Stránka seznamu (v režimu teletextu)
- 7. Internetu
- 8. Youtube / Moje tlačítko 1 (\*)
- 9. Moje tlačítko 2(\*\*)
- 10. Barevná tlaèítka
- Aktuální jazyk (v DVB kanálovi) / Mono-Stereo / Duální I-II
- Rychlé pøetáèení (v prohlížeèi TV medií video režimu)
- Pauza (v prohlížeèi medií video režimu) / nahrávání
- 14. Nahrávání programù
- 15. Hrát (v prohlížeèi medií video režimu)
- 16. Stop (v prohlížeèi medií video režimu)
- 17. Rychle dopøedu
- 18. Titulky Zap. Vyp.
- 19. Velikost obrazu / Rozšířit (v TXT režimu)
- 20. Teletext / Mix
- 21. Prohlížeè médií
- 22. EPG
- 23. Ukončit
- 24. Navigačních tlačítek
- 25. Rychlé menu
- 26. Info / Odkrytí (v Režimu teletextu)
- 27. Program nahoru/dolù
- 28. Utlumit
- 29. Pøedchozí program
- 30. Numerická tlaèítka
- 31. Vıbìr zdroje

#### Moje tlačítko 1 (\*)

Hlavní funkce tohoto tlačítka je spustit Youtube. Pokud ovšem chcete tuto funkci změnit, přejděte na požadovaný zdroj, kanál nebo odkaz a na pět vteřin stiskněte tlačítko MOJE TLAČÍTKO 1. Zobrazí se zpráva "MOJE TLAČÍTKO NASTAVENO". Toto potvrzuje, že bylo vybrané tlačítko MY BUTTON přiřazeno k vybrané funkci. Pokud znovu provádíte první instalaci, MOJE TLAČÍTKO 1 se navrátí zpět do původní funkce.

**Poznámka:** Moje tlačítko 1 nelze použít v režimu portálu.

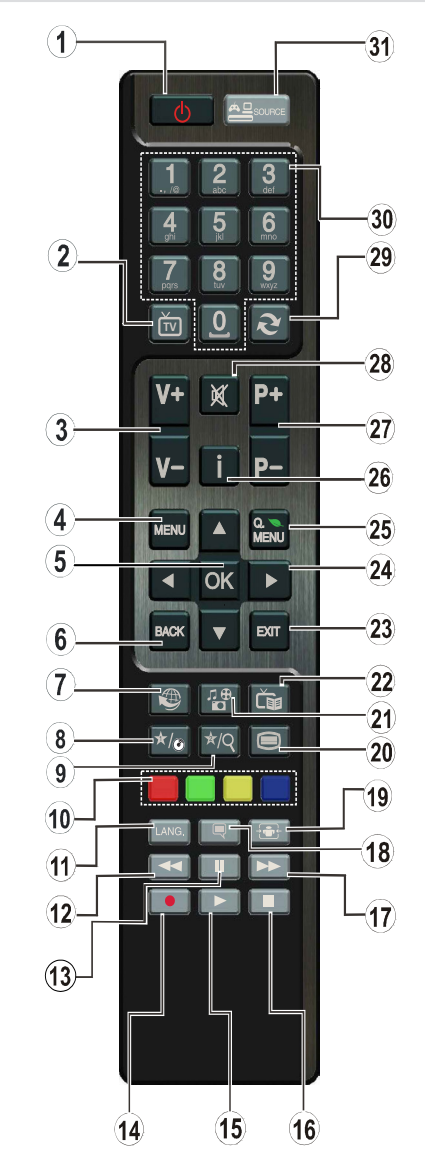

## Moje tlačítko 2 (\*\*)

Hlavní funkce tohoto tlačítka je přepínat mezi DVB-T, DVB-C a DVB-S vysíláním. Pokud chcete tuto funkci změnit, stiskněte **MOJE TLAČíTKO 2** na 5 vteřin a nastavte funkci tak, jak je popsáno výše.

Pokud znovu provádíte první instalaci, MOJE TLAČÍTKO 2 se navrátí zpět do původní funkce.

## Zobrazení zapojení

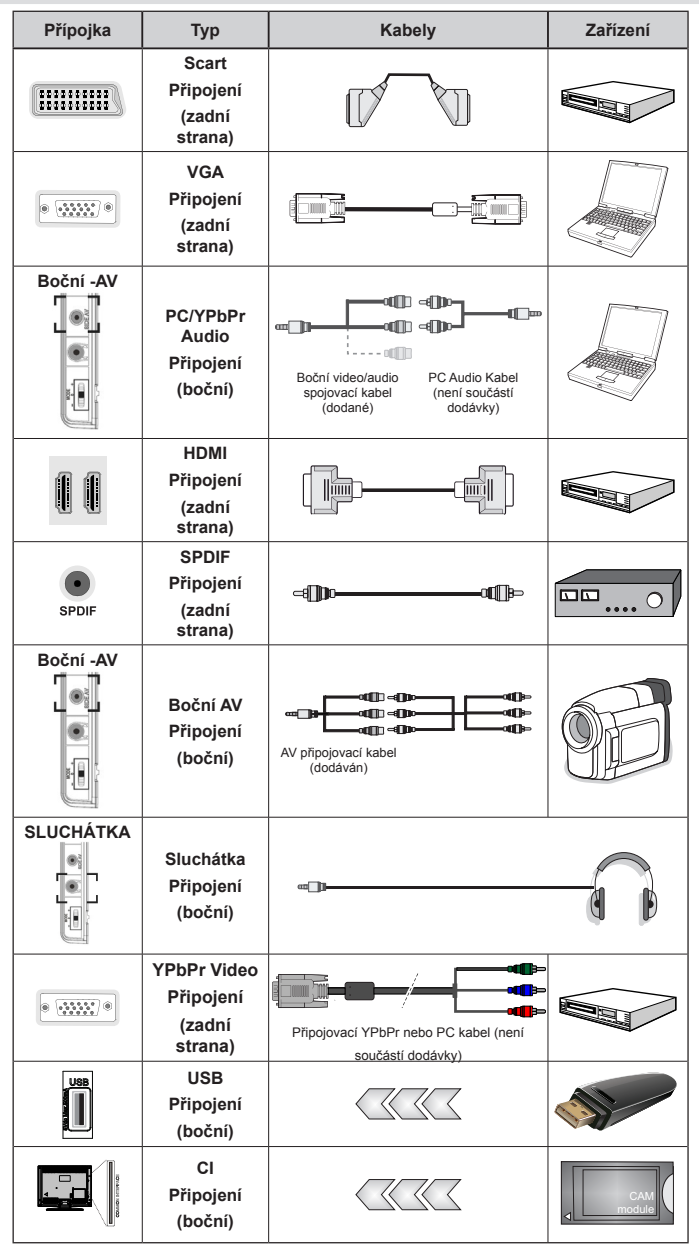

POZNÁMKA: Při připojování zařízení skrz bočního AV vstupu použijte dodané kabely. Viz ilustrace níže. YPbPR může být použito pouze pokud připojení zařízení, které má YPbPr výstup přes PC vstup YPbPr k PC kabelu. (YPbPr k PC kabelu není dodáván). Po připojení přepněte na zdroj signálu YPbPr. Pro povolení PC audia, použijte ČERVENÝ a BĺLÝ vstup PC/YPBPR AUDIO kabelu. |Pokud je skrz zdířku Scart připojeno externí zařízení, TV se automaticky přepne do režimu AV.| Při přijimání kanálů DTV (Mpeg4 H.264) nebo při aktivním režimu Prohlížeče médií nebude výstup zdířky Scart dostupný. | Pokud montujete TV ke stěně, doporučujeme zapojit všechny kabely do zadní strany TV. | Vložte nebo vyjměte Cl jednotku, pouze pokud je TV vypnutá. Měli byste si prohlédnout v návodu k obsluze modulu návod pro podrobnosti o nastavení. Každý vstup USB na TV podporuje zařízení do 500mA. Připojení zařízení nad 500mA může poškodiť Váš TV.

## Použití modulu Modul pro podmíněný přístup

## Duležité: Vložte nebo vyjměte Cl jednotku, pouze pokud je TV vypnutá.

Any jste mohli sledovat některé kanály, je zapotřebí jednotka podmíněného přístupu (CAM). Tuto jednotku musíte vložit do CI zdířky na TV.

1. Jakmile se stanete zákazníkem nějakého placeného kanálu, získáte od provozující firmy Modul podmíněného přístupu (CAM) a kartu, které dodržením následujícího postupu vložíte do televizoru.

2. Vložte modul CAM a poté kartu do zdířky, která je umístěna v krytu v zadní části televizoru.

3. CAM modul by měl být vložen správným směrem, není možné ho vložit obráceně. +CAM modul a TV zdířka by mohly být poškozeny, jestliže jsou vloženy násilně.

**4.** Připojte televizor k elektrické síti, zapněte jej a poté počkejte malou chvilku, než se karta aktivuje.

5. Pokud není vložen žádný modul, zobrazí se zpráva "Nezjištěn žádný modul běžného rozhraní".

Pro podrobnosti nastavení , pročtěte návod k použití jednotky.

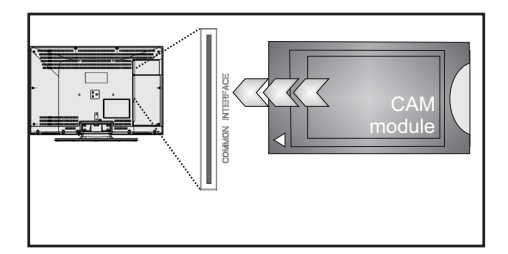

## Notifikace pohotovosti

Pokud TV nepřijímá žádný signál (př. od antény nebo HDMI zdroje) po pět minut, TV se přepne do pohotovostního režimu. Po opětovném zapnutí TV se zobrazí následující zpráva:

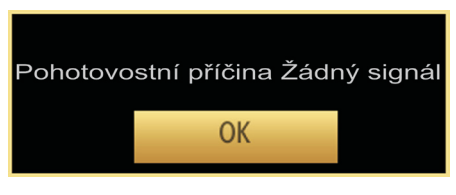

Po navršení času pro automatické vypnutí se zobrazí následující zpráva. Pro vypnutí vyberte ANO. Selectați NU pentru a anula operațiunea. Pokud nevyberete ani jednu položku, TV se vypne.

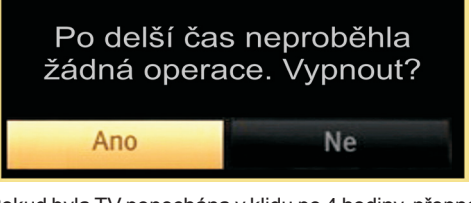

Pokud byla TV ponechána v klidu po 4 hodiny, přepne se do pohotovostního režimu. Po opětovném zapnutí TV se zobrazí následující zpráva:

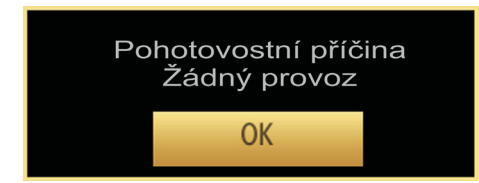

## Vkládání baterií do ovladače

1.Jemně nadzvihněte kryt v zadní části dálkového ovládání.

2. Vložte dvě baterie AAA. Zkontrolujte, zda jsou konce baterií + a - do prostoru pro baterie vloženy správně (zkontrolujte správnoupolaritu.

3. Kryt vložte zpět.

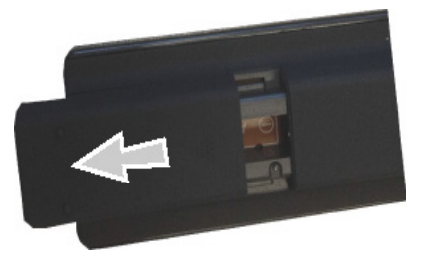

## Připojení k elektřině a Anténa/Kabel/Satelit

DŮLEŽITÉ: Televizor je určen k použití s napětím 220 - 240 V při 50 Hz. Po vybalení nechte televizor, aby získal pokojovou teplotu před jeho připojením do sítě. Zapojte napájecí kabel do zásuvky napájení ve zdi.

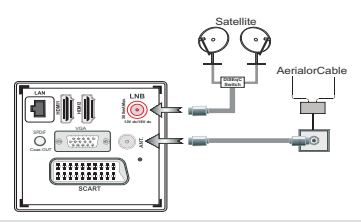

## Zapínání/vypínání

## Zapnutí televizoru

Připojte síťový kabel do zásuvky se střídavým proudem 220-240V s frekvencí 50 Hz.

Rozsvítí se pohotovostní kontrolky LED.

K zapnutí televizoru z pohotovostního režimu můžete zvolit jednu z možností:

Na dálkovém ovládání "🖒" stiskněte tlačítkaP+ / Pnebo numerická tlačítkal.

Stiskněte ovládací tlačítko na pravé straně TV. TV se poté zapne.

## Vypnutí TV

Stisněte "**O**" tlačítko na ovladači nebo podržte přepínač dokud seTV nevypne a TV se přepně do pohotovostního režimu.

## Pro úplné vypnutí televizoru vypojte napájecí kabel ze zásuvky.

Poznámka: Pokud je TV vypnutá do pohotovostního režimu, LED může blikat. Tímto ukazuje, že funkce jako třeba Hledání aktualizace, Stahování, anebo časovač jsou aktivní. Kontrolka LED může také blikat když TV přepnete z pohotovostního režimu.

## První instalace

Při prvním zapnutí TV se zobrazí obrazovka s výběrem jazyka. Postupně je v nabídce OSD ve všech dostupných jazycích zobrazován nápis "Vítejte, zvolte prosím jazyk!".

| Vitejte, prosim zvolte svůj jazyk!                | Česky       |  |
|---------------------------------------------------|-------------|--|
| Velkommen, vælg venligst et sprog!                | Dansk       |  |
| Welkom, selecteer uw taal A.U.B.!                 | Nederlands  |  |
| Καλώς ήλθατε, παρακαλούμε επιλέξτε τη γλώσσα σας! | Ελληνικά    |  |
| Bine ați venit, selectați limba dvs !             | Română      |  |
| Добро пожаловать, пожалуйста, выберите язык!      | Русский     |  |
| Serdecznie witamy! Proszę wybrać język!           | Polski      |  |
| Добре дошли моля изберете вашия език!             | Български   |  |
| Sveiki! Pasirinkite savo kalbą.                   | Lietuvių k. |  |
| Esiet sveicināts, lūdzu, izvlts. savu vald.!      | Latviešu    |  |
| Tere tulemast, palun valige oma keel!             | Eesti       |  |

Pro zvýraznění požadovaného jazyka stiskněte "^" nebo "~"a poté OK. Objeví se "První instalace" Pro výběr požadované země stiskněte "{" nebo ">" a poté "~" vyberte Typ vyhledávání. Tlačítkem "{" nebo ">" nastavíte požadovaný typ vyhledávání. Dostupné typy vyhledávání jsou digitální, analogový, pouze digitální a pouze analogový. Po nastavení stiskněte "~" a vyberte Jazyk teletextu. K nastavení jazyku teletextu použijte tlačítko "{" nebo ">" a vyberte skenování šifrovaných použitím tlačítka "^" nebo "~". Nastavte Skenování kódovaných Vyhledávání zakódovaných jako Ano, pokud chcete skenovat zakódované stanice.

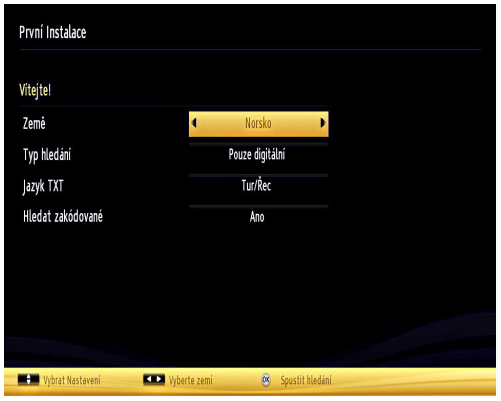

Pro pokračování stiskněte na dálkovém ovladači tlačítko **OK** a na obrazovce se zobrazí následující zpráva.

Poznámka: Typ operátora M7 (\*) bude definován v souladu s volbou Jazyka a Země, kterou jste provedli při První instalaci.

(\*) M7 je poskytovatel digitálních satelitních služeb.

Pokud bude TV použita v obchodě, použijte prosím režim Obchod. Pro domácí použití je doporučen režim Domácnost.

Domácí režim

Režim Prodejna

Režim Prodejna můžete aktivovat stisknutím " nebo " )" pravého tlačítka.Pokud je vybrán režim prodejny, funkce režimu prodejny budou dostupné v jiných nastaveních a možnosti TV se zobrazí na obrazovce. Po vybrání režimu prodejny bude zobrazena potvrzovací zpráva (volitelné). Pro pokračování vyberte Ano.

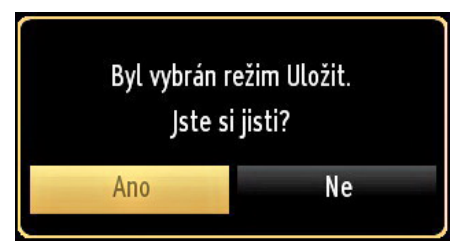

Je-li vybrán režim domácí, po první instalaci nebude k dispozici režim prodejna. Pro pokračování stiskněte na dálkovém ovladači tlačítko **OK** a na obrazovce se zobrazí následující zpráva:

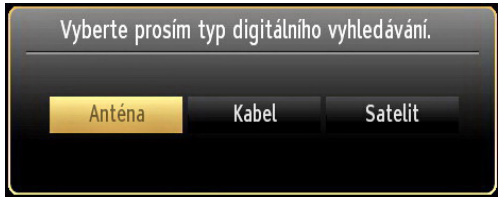

Pro vyhledávání a ukládání požadovaných kanálů je třeba vybrat Typ vyhledávání.

#### Instalace v režimu Anténa

Pokud zvolíte možnost **ANTÉNA** z obrazovky **Typu vyhledávání**, televizor bude vyhledávat digitální pozemní TV vysílání.

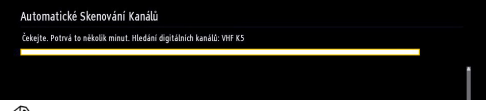

**POZNÁMKA**: Pro zrušení můžete stisknout tlačítko **MENU**.

Poté co se uloží všechny dostupné stanice, zobrazí se seznam na obrazovce. Pokud chcete kanály třídit podle LCN (\*), vyberte "Ano" a stiskněte **OK**.

| Seznam Kanálů           |                          | Digitální anténa/analog |
|-------------------------|--------------------------|-------------------------|
| 13. Rete4               |                          | στν 🗊                   |
| 14. Canale5             |                          | DTV 🗊                   |
| 15. Italia1             |                          | στν 💭                   |
| 16. BBC THREE           |                          | στν 💭                   |
| 17. Rete4 +1            |                          | στν 💭                   |
| 18. Canale5 +1          |                          | dtv 📖                   |
| 19. Italia1 +1          |                          | στν 🗊                   |
| 20. CBBC Channe         | ĺ.                       | dtv 📖                   |
| 21. BBC NEWS 2          | 4                        | dtv 📖                   |
| 22. BBCi                |                          | סדע 📜                   |
| Sledovat                | MENU Opustit             | Skok                    |
| Digitální anténa/analog | 💻 Digitální kabel/analog | Satelit/Analog          |

Pro opuštění seznamu kanálů a sledování TV stiskněte **OK**.

(\*) LCN je systém, který organizuje dostupná vysílání podle rozpoznatelného pořadí kanálů.

#### Instalace v režimu Kabel

Pokud vyberte možnost **KABEL** a na dálkovém ovladači stiskněte tlačítko **OK** na obrazovce se zobrazí zpráva:

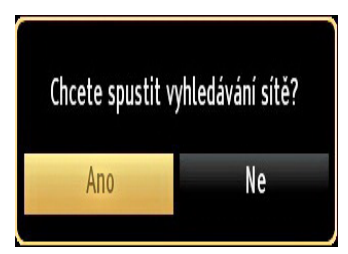

Pro pokračování vyberte **ANO** a stiskněte **OK**. Pro zrušení operace vyberte **NE** a stiskněte **OK**.

| Automatické Skenován       | í Kanálů                         |              |
|----------------------------|----------------------------------|--------------|
| Počáteční frekvence        | <ul> <li>[1]14.00 MHz</li> </ul> | •            |
| Konečná frekvence          | 858.00 MHz                       |              |
| Kroky hledání<br>Síř – –   | 8000<br>Jiný                     |              |
|                            | uny                              |              |
|                            |                                  |              |
|                            |                                  |              |
|                            |                                  |              |
|                            |                                  |              |
| RA Vložte frekvenci pro hl | edání 🔍 Spustit hledání          | VEN/ Opustit |

Na obrazovce si můžete zvolit frekvenční pásmo. Pro označní řádků, které vidíte, použijte tlačítko "~" nebo "~". Frekvenční pásmo můžete zadat manuálně pomocí numerických tlačítek na dálkovém ovladači.

S pomocí numerických tlačítek na dálkovém ovladači nastavte požadovanou **počáteční** a **koncovou frekvenci**.

Po této operaci můžete nastavit **Vyhledávání** od 8000 KHz nebo 1000 KHz.

V případě, že vyberete 1000 KHZ bude zahájeno podrobné vyhledávání. Doba vyhledávání se adekvátně prodlouží. Po dokončení stiskněte pro zahájení automatického vyhledávání tlačítko**OK**. TV vyhledá a uloží dostupná vysílání.

(\*) Pro UK není modré tlačítko k dispozici.

#### Instalace satelitu:

#### Instalace seznamu kanálů M7/ SKYLINK

Na obrazovce výběru typu hledání vyberte možnost Satelit. Zobrazí se potvrzující zpráva. Zvolte ANO a stiskněte tlačítko **OK** pro pokračování.

Na další obrazovce zvolte Automatické vyhledávání kanálů a stiskněte tlačítko OK pro spuštění automatického vyhledávání. Můžete být vyzváni k výběru seznamu HD nebo SD kanálů podle Vašeho typu operátora M7. Zvolte si jeden z nich a stiskněte tlačítko **OK** pro pokračování.

Počkejte, až skenování skončí. Nyní je seznam nainstalován.

#### Úpravy seznamu kanálů

V této nabídce lze pouze nastavit zámek na vybrané

programy. Postup pro úpravy v Seznamu naleznete

v kapitole Ovládání seznamu kanálů.

#### Aktualizaci seznamu kanálů M7 / SKYLINK

Automatická aktualizace pro provozovatele M7 není k dispozici. Stiskněte tlačítko **MENU** na dálkovém ovládání az hlavního menu zvolte položku Instalovat a přeladit . Stiskněte tlačítko OK pro vstup. První položka je pojmenována podle provozovatele M7 ve vaší zemi. Zvýrazněte a stiskněte tlačítko OK. Následně se řiďte stejnými kroky jako jsou uvedeny výše.

Chcete-li najít jiné satelitní kanály jako M7 kanály, postupujte následovně:

Na obrazovce výběru typu hledání vyberte možnost Satelit. Zvolte Ano na další obrazovce, která se ptá na instalaci M7. Na další obrazovce zvolte Ruční vyhledávání kanálů a stiskněte tlačítko OK. Zobrazí se nabídka Typ antény.

Pokud na obrazovce **Typ vyhledávání** zvolíte možnost **Satellite**, můžete nastavit satelit a sledovat satelitní kanály.

#### Běžná instalace satelitu - Konfigurace satelitu

Vyberete-li položku Běžné, zobrazí se konfigurační obrazovka. Existují tři typy výběru antény. Použitím

tlačítka "**〈**" nebo "**〉**" můžete vybrat **Typ antény** jako **Direct**, **Unicable** or **DiSEqC**.

| První Instalace                                                                                            |            |
|----------------------------------------------------------------------------------------------------|------------|
| Typ antóny<br>Polmý Polmý Pokud máte jediný poljimač a pelmý satelitový talie,<br>vybere tento typ antény. |            |
| O Vebrat tvo antéry X pro spěkráčoviel                                                                     | 1920 Deset |

Přímý: Pokud máte jediný přijímač a přímý satelitový talíř, vyberte tento typ antény. Po výběru možnosti Přímý, se na obrazovce zobrazí další menu. Vyberte dostupný satelit a stiskněte **OK** pro hledání služeb.

Jednokabelový: Tento typ antény zvolte v případě, že máte více přijímačů a systém Unicable. Pro pokračování stisněte OK. Konfigurujte nastavení podle pokynů na obrazovce. Stiskněte **OK** pro procházení služeb.

DiSEqC přepínač: Tento typ antény zvolte v případě, že máte více přijímačů a DiSEqC přepínač. Po zvolení DiSEqC přepínače se objeví další menu. Můžete nastavit čtyři možnosti DiSEqC. (jsou-li k dispozici) Pro prohledávání všech satelitů stiskněte ZELENÉ tlačítko nebo stiskněte ŽLUTÉ tlačítko pro procházení pouze zvoleného satelitu. Pro uložení nastavení a opuštění menu stiskněte tlačítko OK.

**Poznámka:** Pokud chcete vyhledávat jiné satelitné kanály jako M7 kanály, po První instalaci, stiskněte tlačítko MENU a vyberte Instalovat a přeladit. V sub-menu vyberte položku operátor M7 a stiskněte tlačítko **OK**. Zobrazí se potvrzující zpráva, zvolte Ano a stiskněte tlačítko **OK** pro pokračování. Na další **obrazovce zvolte Ruční skenování** kanálů a stiskněte tlačítko **OK**. Zobrazí se nabídka Typ antény. Nastavte preference svého satelitu a spustře proces skenování.

## Media Playback cez USB Vstup

USB hardisk nebo USB paměžovou kartu lze připojit pomocí USB vstupu na TV. Tato vlastnost vám umožní přehrávat soubory uložené na USB. Podporovány jsou 2.5" a 3.5" externí hardisky (HDD s externím napájením).

DŮLEŽITÉ! Aby jste předešli ztrátě dat, před zapojením do TV, zazálohujte soubory. Výrobce nezodpovídá za poškození nebo ztrátu dat. Je možné, že některé typy USB zařízení (např. MP3 přehrávače) nebo USB hardisky/ paměťové karty nebudou s touto TV kompatibilní. TV podporuje formátování disku FAT32 a NTFS, ale **nahrávání nebude při NTFS**  fungovat. Poznámka: Pokud formátujete USB hardisk, který má 1TB (Tera Byte) nebo více, mohou nastat problémy s formátováním.

Rychlé zapojování a vypojování USB vybavení je risk. Opakovaně a rychle nezapojujte a nevypájejte disk. To může způsobit fyzické poškození USB přehrávače a USB zařízení. Během přehrávání souboru USB paměť nevytahujte.

## Menu Media Prohlížeč

Můžete přehrávat fotografie, hudbu a filmy uložené na USB disku a to zapojením do vaší TV a použitím obrazovky Procházet média. Stiskněte následující: Připojte USB disk k jednomu z USB vstupů umístěných na boční straně televizoru.

K TV přiojíte dvě USB zařízení. Jestliže obě USB zařízení obsahují hudbu, fotky nebo filmy, na obrazovce se zobrazí USB výběr OSD. První USB připojené k TV bude pojmenováno jako USB 1. Zařízení vyberte tlačítkem " $\checkmark$ " nebo " $\land$ " a stisknutím tlačítka **OK**.

Stiskněte tlačítko **MENU** a s pomocí tlačítek Levý/ Pravý a **OK** vyberte záložku Prohlížeč médií. Zobrazí se hlavní obrazovka Prohlížeč médií. Výběrem Video, Hudba nebo Fotografie můžete zobrazit související obsah. Pro funkce přehrávání postupujte podle označení tlačítek pod každou položkou menu.

Použitím okna Nastavení můžete nastavit předvolby Prohlížeče medií.

## Použití tlačítka MENU v režimu prohlížeče médií

Stisknutí tlačítka **MENU** v režimu prohlížeči médií se zobrazí následující obrazovka:

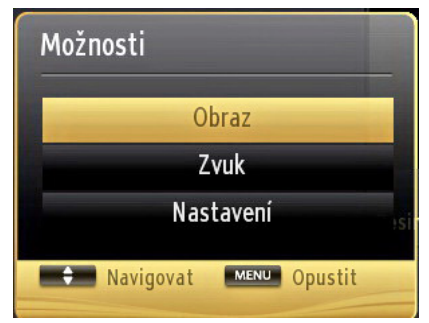

Skrz tuto obrazovku lze přejít na menu **obraz**, **zvuk** a **nastaeví**. Stiskněte **MENU** pro opuštění obrazovky.

## Změna velikosti obrazu: Formáty obrazu

Programy lze sledovat v různých formátech obrazu, záležících na přijatém přenosu. Můžete změnit poměry stran (velikost obrazu) pro sledování obrazu v jiném Zoom režimu. Pro změnu velikosti obrazu opakovaní tiskněte tlačítko " posunovat nahoru či dolů "不"nebo "~" při režimech 14:9, Zoom, Kino nebo Titulky.

## Ovládání seznamu kanálů

| Upravit sezn               | am kanálů     |        |                |         |
|----------------------------|---------------|--------|----------------|---------|
| 1. arte                    |               |        |                | DTV 🗒 🕯 |
| 2. Phoe                    | nix           |        |                | DTV 💭   |
| 3. Das                     | Erste         |        |                | οτν 🗊   |
| 4. WDR                     | Düsseldorf    |        |                | οτν 🗊   |
| 5. T.Tei                   | nnis/Mozart   |        |                | οτν 🗊   |
| 6. Code                    | c4:3          |        |                | στν 🗊   |
| 7. Code                    | c16:9         |        |                | στν 📖   |
| 8. BLUE                    | /Left1kHz     |        |                | στν 📖   |
| 9. CCIR                    | 18            |        |                | dtv 📖   |
| 10. Colo                   | orBar100/-6dB |        |                | dtv 🗊   |
| OK                         | Posun         | Smazat | Edit. název    | Zámek   |
| Funkce<br>Funkce<br>Funkce | Navigovat     | Skok   | RU/DOLŮ 🤓 Sled | lovat   |

TV uspořádá všechny uložené stanice v Seznamu kanálů. Tento seznam můžete upravit, nastavit oblíbené nebo aktivní stanice použitím možnosti Seznamu kanálů. Stiskněte **MENU** tlačítko pro prohlížení hlavního menu. Stisknutím tlačítka **Vlevo** nebo **Vpravo** vyberte Seznam kanálů. Pro prohlížení obsahu stiskněte **OK**. Vyberte **Upravit Seznam kanálů** pro ovládání všech uložených stanic. Pro výběr Úpravy seznamu kanálů použijte tlačítka **Nahoru** nebo **Dolů** poté a **OK**. Pro výběr kanálu stiskněte tlačítko **Nahoru** nebo **Dolů**. Pro výběr funkce Seznamu kanálů stiskněte tlačítko **Vlevo** nebo **Vpravo**. Pro přesouvání nahoru nebo dolů použijte **P+/P-** tlačítka. Stiskněte tlačítko **MENU** pro opuštění nabídky.

Poznámka: Příkazy Krok, Vymazat a Upravit název v nabídce Upravit Seznam kanálů, nejsou k dispozici pro kanály, které jsou vysílány provozovatelem M7.

## Uspořádání seznamu kanálu

Můžete zde vybrat vysílání, které budou zobrazeny na seznamu. K zobrazení určitých typů vysílání popoužijte nastavení Aktivního seznamu kanálů. Vyberte aktivní seznam kanálů z menu seznam kanálů pomocí tlačítka " $\land$ " nebo " $\checkmark$ ". Pro pokračování stiskněte tlačítko **OK**. Ze seznamu můžete také vybrat typ vysílání stisknutím " $\checkmark$ " nebo " $\checkmark$ " a **OK**.

**Poznámka:** Pokud jste provedli instalaci Digitürk, nebudou k dispozici funkce přesouvat, mazat a upravovat název.

## Úprava seznamu satelitních kanálů

Úpravy (přesun, vymazání) v seznamu satelitních kanálů jsou možné pouze v režimu "Oblíbené".

Nejprve přesuňte satelitní kanály do "Oblíbených", postupujte takto :

Stiskněte MENU, zvolte položku Seznam kanálů,

zvolte Oblíbené. Stiskněte Zelené tlačítko, označení Všech kanálů a potvrďte OK. Nyní stiskněte tlačítko Rychlé menu MENU, najeďte na řádek Oblíbené a přepněte jej na

hodnotu Zap., opusťte menu stisknutím tlačítka Rychlé menu. Nyní můžete seznam satelitních kanálů měnit použitím možností v menu Upravit seznam kanálů.

## Rychlé Menu

Pomocí menu rychlé nastavení lze vstoupit do některých funkcí rychleji. Toto menu obsahuje možnosti Úsporný režim, Režim Obraz, nastavení Ekvalizéru, oblíbených, Časovač vyp, CEC RC Passthrough,FollowMe TV, FollowMe TV na DMR a Informatční brožura. Stiskněte tlačítko Q.MENU na ovladači pro vstup do nabídky Rychlé menu. Pro podrobnosti o seznamu možností viz následující kapitoly.

#### FollowMe TV

S vaším mobilním zařízením můžete streamovat aktuální vysílání z vašeho Smart TV pomocí funkce FollowMe TV. Nainstalujte vhodnou aplikaci Smart Center do vašeho mobilního zařízení. Spusťte aplikaci.

Další informace o použití této funkce najdete v návodu k použití vámi používané aplikace.

**Poznámka:** Tato aplikace není kompatibilní se všemi mobilními přístroji.

#### FollowMe TV na DMR

Tato funkce umožňuje streamování videa z vašeho televizoru do jiného televizoru nebo mobilního zařízení, pomocí použití vhodné aplikace (např. UPnP - Universal Plug and Play - aplikace, jako je BubbleUPnP). Aktivujte **FollowMe TV na DMR** a timeshift se spustí. Stiskněte červené tlačítko a zobrazí se menu pro výběr zařízení. Vyberte sví zařízení a stiskněte **OK**.

**Poznámka:** FollowMeTV a FollowMe TV na DMR pracuje v korelaci s funkcí PVR a vyžaduje připojené paměťové zařízení USB s formátem FAT32 a dostatek prostoru na něm. HD kanály nejsou podporovány a obě zařízení musí být připojeny do stejné sítě.

#### E-Manual - E-příručka

V elektronické příručce najdete pokyny pro funkce vašeho televizoru.

Pokud chcete používat E-Manual stiskněte tlačítko **Info** během zobrazení hlavního menu na obrazovce. Pomocí navigačních tlačítek vyberte požadovanou kategorii. Každá z kategorií obsahuje různá témata. Vyberte téma a pro přečtení si pokynů stiskněte **OK**. Pokud chcete zavřít obrazovku elektronické příručky E-Manual, stiskněte tlačítko **Exit**.

Poznámka: Obsah E-příručky se může lišit v závislosti na modelu.

#### CEC a CEC RC Passthrough

Tato funkce umožňuje ovládat CEC zařízení které jsou připojené přes HDMI port, pomocí dálkového ovládání televizoru.

Nejprve nastavte možnost CEC v nabídce Další Nastavení v menu Nastavení jako Povolené. Stiskněte tlačítko Zdroj a zvolte HDMI vstup připojeného CEC zařízení z nabídky Seznam zdrojů. Když je připojeno nové CEC zdrojové zařízení, bude uvedeno v nabídce zdrojů pod vlastním jménem místo názvu připojeného HDMI portu (DVD přehrávač, rekordér 1 atd.).

Dálkový ovladač televizoru je automaticky schopen plnit základní funkce po zvolení připojeného zdroje HDMI.

Pokud chcete ukončit provoz a znovu ovládat televizor pomocí dálkového ovladače, stiskněte a podržte tlačítko "0 - Zero" na dálkovém ovladači 3 sekundy. Nebo stiskněte tlačítko Q.Menu na dálkovém ovladači , zvýrazněte CEC RC Passthrough a nastavte ho jako Vypnutý stisknutím tlačítka Vlevo nebo Vpravo. Tuto funkci můžete také povolit nebo zakázat v nabídce Nastavení/Další nastavení.

TV podporuje také funkci ARC (Audio Return Channel ). Tato funkce je audio linkou s cílem nahradit jiné kabely mezi televizorem a audio systémem (A/V přijímač nebo reproduktorový systém).

Když je ARC aktivní, televizor automaticky nestlmí své další audio výstupy. Takže budete muset snížit hlasitost televizoru na nulu manuálně, pokud budete chtít slyšet zvuk jen z připojeného zvukového zařízení (stejně jako jiné optické nebo koaxiální digitální audio výstupy). Pokud chcete změnit hlasitost připojeného zařízení, zvolte zařízení ze seznamu zdrojů. V tomto případě budou tlačítka ovládání hlasitosti přesměrovány na připojené zvukové zařízení.

## Menu Funkce a vlastnosti

| Obsah Obrazové ponuky                  |                                                                                                    |  |
|----------------------------------------|----------------------------------------------------------------------------------------------------|--|
| Režim                                  | Pro vaše požadavky o obrazu, můžete nastavit příslušný režim. Režim obrazu lze nastavit na jednu z těchto možností: Kino, Hry, Sport, Dynamický a Příroda.                                                                                                    |  |
| Kontrast                               | Nastaví světlost a tmavost obrazovky.                                                                                                    |  |
| Jas                                    | Nastaví jas obrazovky.                                                                                                    |  |
| Ostrost                                | Nastaví ostrost objektu zobrazeného na obrazovce.                                                                                                    |  |
| Barva                                  | Nastaví barvu.                                                                                                    |  |
| Ú                                      | Stiskem tlačítka nastavte Úsporný režim jako Ekonomický, Vypnutý obraz nebo Vypnutý.                                                                                                    |  |
| režim:                                 | See the section, "Environmental Information" in this manual for further information on Power Save Mode.                                                                                                    |  |
| Podsvícení                             | Toto nastavení ovládá úroveò podsvícení a může bit nastaveno na Maximální, Minimální,<br>Střední a Eko režim (volitelné). Pokud je Ekologicki režim zapnuti, znemožní se funkce<br>Podsvícení. Podsvícení nemůže bit aktivní v VGA a režimu Prohlížeče médií nebo zatímco<br>je nastaven obrazovi režim Hra. |  |
| Redukce<br>šumu                        | Pokud je vysílaný signál slabý a obraz je šumivý, použijte nastavení Snížení šumu. Režim obrazu lze nastavit na jednu z těchto možností: <b>Nízká, Střední, Vysoká Nebo Vypnuta</b> .                                                                                                    |  |
|                                        | Pokročilá nastavení                                                                                                    |  |
| Dynamickı<br>kontrast                  | Kontrast můžete změnit s použitím funkce Dynamický kontrast. Režim obrazu lze nastavit na<br>jednu z těchto možností: Nízká, Střední, Vysoká Nebo Vypnuta.                                                                                                    |  |
| Náhrada barvy                          | Nastaví požadovaný tón barvy.                                                                                                    |  |
| Obrazovi<br>Zoom                       | Nastaví velikost obrazu na Automatická,16:9, Titulek,14:9, 14:9 Zoom, 4:3 nebo Kino.                                                                                                    |  |
| HDMI True<br>Black<br>(optional)       | Při sledování ze zdroje HDMİ se tato vfunkce zobrazí v menu Nastavení obrazu. Tuto funkci můžete použít pro zesílení černé v obraze.                                                                                                    |  |
| Filmovı režim<br>(volitelné)           | Filmy jsou nahrávány s různým počtem snímků za sekundu z normálních televizních programů.<br>Zapněte tuto funkci při sledování filmů, aby se lépe zobrazovali rychle se pohybující scény.                                                                                                    |  |
| Tón                                    | Nastaví požadovaný tón.                                                                                                    |  |
| Barevni posun                          | Nastaví požadovaný tón barvy.                                                                                                    |  |
| RGB                                    | Stisknutím tlačítka OK upravujete nastavení. Lze upravovat teplotu barvy použitím RGB.                                                                                                    |  |
| Resetovat                              | Nastaví obraz na tovární nastavení.                                                                                                    |  |
| Automatická<br>pozice (v<br>režimu PC) | Automaticky upraví display. Potvrïte stisknutím tlačítka OK.                                                                                                    |  |
| H pozice (v<br>režimu PC)              | Tato funkce umístí obraz horizontálně na pravo nebo levo obrazovky.                                                                                                    |  |
| V pozice (v<br>režimu PC)              | Tato funkce posune obraz vertikálně směrem nahoru nebo dolů.                                                                                                    |  |
| Bodové<br>hodiny (v<br>režimu PC)      | Nastavení bodových hodin upraví interferenci, která se může jevit jako vertikální ohyb v intenzivních<br>bodových prezentacích jako třeba tabulkové programy, odstavce nebo text z malého písma.                                                                                                    |  |
| Fáze (v režimu<br>PC)                  | V závislosti na rozlišení a frekvenci, kterou připojíte do TV, byste mohli vidět mlhavý nebo<br>šumivý obraz. V takovém případě použijte tuto funkci, k dosáhnutí čistšího obrazu.                                                                                                    |  |
| Pokud jste v VG<br>jste v PC režimu    | A (PC) režimu, některé položky v nabídce obrazu nebudou dostupné. Namísto toho zatímco<br>, nastavení VGA režimu bude přidáno do Nastavení obrazu.                                                                                                    |  |

## Menu Funkce a vlastnosti

| Nastavení menu Zvuku                                  |                                                                                                    |  |  |
|-------------------------------------------------------|----------------------------------------------------------------------------------------------------|--|--|
| Hlasitost                                             | Přizpůsobí hlasitost zvuku.                                                                                                    |  |  |
| Ekvalizér                                             | V Equalizér menu se dá předvolená hodnota změnit na <b>Hudba, Film, Projev, Klasický</b><br>a <b>Uživatel.</b> Stisknutím tlačítka MENU se vrátíte do předchozí nabídky. Nastavení menu<br>Ekvalizér lze změnit ručně pouze tehdy, když je režim nastavený na Uživatele. |  |  |
| Balance                                               | oto nastavení je používáno pro vyvážení levého a pravého reproduktoru.                                                                                                    |  |  |
| Sluchátka                                             | Nastaví hlasitost sluchátek.                                                                                                    |  |  |
| Režim zvuku                                           | Z režimů Mono, Stereo, Dual I nebo Dual II si můžete vybrat pouze pokud je zvolený kanál podporuje.                                                                                                    |  |  |
| AVL                                                   | Funkce Automatické Omezování Hlasitosti (AVL) nastaví zvuk do fixní úrovně mezi programy<br>(např. úroveò hlasitosti reklam má tendenci být hlasitější než program).                                                                                                    |  |  |
| Sluchátka/výstup linky<br>(volitelné)                 | Pokud k TV připojíte externí zesilovač, vyberte možnost Výstup. Pokud k TV připojíte sluchátka, vyberte možnost Sluchátka.                                                                                                    |  |  |
| Dynamické basy<br>(volitelná)                         | Povolí nebo zakáže Dynamické basy.                                                                                                    |  |  |
| Zvuk ve<br>sluchátkách(volitelná)                     | Prostorový zvuk lze zapnout nebo vypnout.                                                                                                    |  |  |
| Digitální vistup                                      | Nastaví typ digitálního audia výstupu.                                                                                                    |  |  |
|                                                       | Obsah menu instalace a přeladění                                                                                                    |  |  |
| Provozovatel M7                                       | Tato položka je pojmenována podle provozovatele M7 ve vaší zemi. Stiskněte OK pro<br>spuštění jednoduché instalace.                                                                                                    |  |  |
|                                                       | Zobrazí možnosti automatického ladění.                                                                                                    |  |  |
| Digitální anténa: Hledá a ukládá anténní DVB stanice. |                                                                                                    |  |  |
|                                                       | Digitální kabel: Hledá a ukládá kabel DVB stanice.                                                                                                    |  |  |
| Automatické skenování kanálů (přeladění)              | Analog: Hledá a ukládá analogové stanice.                                                                                                    |  |  |
| . ,                                                   | Digitální Anténa & Analogové: Hledá a ukládá anténa DVB stanice a analogové stanice.                                                                                                    |  |  |
|                                                       | Digitální kabel & Analogové: Hledá a ukládá kabel DVB a analogové stanice.                                                                                                    |  |  |
|                                                       | Satelit Vyhledává a ukládá satelitní kanály.                                                                                                    |  |  |
| Ruční prohledávání<br>kanálů                          | Tato možnost se používá pro přímé nalezení vysílání.                                                                                                    |  |  |
| Vyhledávání kanálů v síti<br>(volitelná)              | Vyhledává kanály v systému vysílání.                                                                                                    |  |  |
| Jemné analogové ladění                                | Toto nastavení můžete použít pro vyladění analogových kanálů. Tato funkce není dosptupná,<br>pokud nejsou uloženy žádné kanály.                                                                                                    |  |  |
| První instalace                                       | Smaže všechny uložené kanály a nastavení, restartuje TV na tovární nastavení a spustí<br>první instalaci. Pro více informací následujte instrukce v Počáteční instalci.                                                                                                  |  |  |
| Vyčištění seznamu<br>služeb (volitelná)               | (*) Toto nastavení je viditelné jen tehdy, je-li nabídka Země nastavena na Dánsko, Švédsko,<br>Norsko nebo Finsko. Použijte tuto funkci k vymazání uloženich kanálu.                                                                                                    |  |  |

## Menu Funkce a vlastnosti

|                                               | Nastavení menu Obsah                                                                                                    |  |  |
|-----------------------------------------------|----------------------------------------------------------------------------------------------------|--|--|
| Podmíněný<br>přístup                          | Kontroluje podmínění přístupo, jestliže je dostupný.                                                                                                    |  |  |
| Jazyk                                         | Konfiguruje jazykové nastavení.                                                                                                    |  |  |
| Rodičovské:                                   | Upravuje rodičovská nastavení.<br>Tovární PIN se může měnit podle výběru země.<br>Potřebujete-li navolit PIN v hlavním menu, použijte jeden z těchto: 4725, 0000 nebo<br>1234.                                                                                                    |  |  |
| Časovače                                      | Nastaví časovače vybraných programů.                                                                                                    |  |  |
| Nastavení<br>Nahrávání                        | Zobrazí menu konfigurace nahrávání.                                                                                                    |  |  |
| Datum/Čas                                     | Nastaví čas a datum.<br>Poznámka:<br>TV se bere informace skrze vysílání. Správný čas je nastavitelný v Nastavení<br>datumu a času.<br>Pokud je TV režimu bez kanálu, lze změnit datum či čas. Pokud máte<br>přednastavený kanál, lze změnit pouze Režim nastavení času. Pokud máte<br>nastaveno na Manuálně, povolí se Časové pásmoi<br>Pokud je TV zapnuta do pohotovostního režimu a není k dispozici jiný vysílač,<br>informace o čase nebudou zaktualizovány. Pokud chytíte vysílání, informace o času<br>se aktualizují. Jinými slovy, informace o čase bude dostupné podle: TV nejprve hledá<br>informace o čase přes vysílání, poté podle uživatelových preferencích a nakonec<br>podle teletextu. |  |  |
| Zdroje:                                       | Povolí nebo zakáže vybrané zdroje.                                                                                                    |  |  |
| Nastavení satelitu                            | Zobrazí nastavení.                                                                                                    |  |  |
| Nastavení<br>času(Volitelné)                  | Zobrazí nastavení.                                                                                                    |  |  |
| ~                                             | Další nastavení: Zobrazí další možnosti nastavení TV.                                                                                                    |  |  |
| Časový limit pro<br>zobrazení menu            | Mění časový limit pro obrazovky nabídek.                                                                                                    |  |  |
| Vyhledávání<br>zakódovaných                   | Pokud je toto nastavení zapnuté, při vyhledávání se najdou i kódované programy. Pokud je tato funkce <b>vypnuta</b> , kódované programy nebudou nalezeny v automatickém ani manuálním hledání                                                                                                    |  |  |
| HBB TV                                        | Tato funkce se aktivuje/deaktivuje volbou ON/OFF.                                                                                                    |  |  |
| Modré pozadí                                  | Pokud je slabý nebo není žádný signál, tato funkce aktivuje nebo deaktivuje modré pozadí.                                                                                                    |  |  |
| Software Upgrade<br>(Aktualizace<br>softwaru) | Toto nastavení se používá proto, aby vaše TV byla vždy aktualizována. Aby tato funkce správně fungoval, ujistěte se, že je TV zapnutá v pohotovostním režimu.                                                                                                    |  |  |
| Verze aplikace                                | Zobrazí verzi aplikace.                                                                                                    |  |  |
| Pro nedoslýchavé                              | Pokud vysílač umožňuje jakékoli speciální signál týkající se zvuku, zapněte toto<br>nastavení pro příjem takového signálu.                                                                                                    |  |  |
| Zvukový popis                                 | Audio popis zahrnuje dodatečnou zvukovou stopu pro nevidomé a zrakově postižené diváky vizuálních médií, včetně televize a filmů. Tuto možnost můžete využívat, jen pokud vysílač dodatečnou zvukovou stopu podporuje.                                                                                                    |  |  |
| Automatické<br>vypnutí TV                     | Lze nastavit čas vypršení automatického vypnutí. Po dosažení časového limitu a pokud není TV obsluhována po vybraný čas, vypne se.                                                                                                    |  |  |

| Menu Funkce a vlastnosti                              |                                                                                                    |  |  |  |
|-------------------------------------------------------|----------------------------------------------------------------------------------------------------|--|--|--|
| Další nastavení: Zobrazí další možnosti nastavení TV. |                                                                                                    |  |  |  |
| Ladění v<br>pohotovostním<br>Režimu (volitelně)       | Pokud Ladění v pohotovostním Režimu vypnete, nebude tato funkce dostupná. Pro použití vyhledávání v pohotovostním rezimu se ujistěte, vyberete vyhledávání v pohotovostním rezimu jhako zapnuté. Pokud je zapnuté vyhledávání v pohotovostním režimu a TV je v pohot. režimu, bude vyhledáváno dostupné vysílání. Pokud TV najde nové nebo chybějící vysílání, zobrazí se obrazovka menu dotazující se, zda vysílání chcete uložit. Seznam kanálů se aktualizuje a uloží. Pokud chcete, aby váš TV automaticky aktualizoval vysílací frekvenci od vysílače, zaktivujte nastavení Vyhledávání v pohotovostním režimu. |  |  |  |
| Režim Prodejna<br>(volitelný)                         | Pokud tento televizor vystavujete v prodejně, můžete zvolit tento režim. Pokud je vybrán režim prodejna, některé funkce nelze nastavit.                                                                                                    |  |  |  |
| DLNA Render                                           | Funkce DLNA render Vám umožňuje sdílet soubory na Vašem chytrém telefonu. Pokud<br>máte kompatibilní chytrý telefon s DLNA Renderem a máte nainstalovaný software,<br>můžete sdílet/přehrávat fotky na TV. Pokud software sdílíte, pro více informací viz<br>návod . Režim DLNA renderer nebude k dispozici s funkcí internetového portálu.                                                                                                    |  |  |  |
| Režim vypnutí TV                                      | Toto nastavení upravuje možnosti režimu vypnutí. Vždy zapnutý: TV se vždy zapne při stisku vypínače. Pohotovostní režim: TV se vždy zapne do Pohotovostního režimu. Poslední stav: TV se vždy zapne do posledního vybraného kanálu/zdroje.                                                                                                    |  |  |  |
| Biss Key                                              | Biss je satelitní signál, který je používán některými vysíláními. Pokud potřebujete navolit BISS, použijte nastavení Biss Key v menu Jiná nastavení. Zvýrazněte Biss Key a stiskněte OK.                                                                                                    |  |  |  |
| Režim ovladač<br>(volitelné)                          | Povolí nebo zakáže funkci virtuálního ovladače.                                                                                                    |  |  |  |
| CEC:                                                  | S tímto nastavením můžete zcela povolit nebo zakázat funkci CEC. Pomocí tlačítek Vlevo nebo Vpravo aktivujte nebo deaktivujte vybranou možnost.                                                                                                    |  |  |  |

# Elektronický programový průvodce (EPG)

Některé, ale ne všechny kanály mohou vysílat informace o aktuálních a následujících programech.

Stlačte tlačítko " a zobrazí se nabídka elektronického průvodce **EPG**.

| Programový průvodce |                   |                | Čt 07/06             | Čt 07/06 19:23    |
|---------------------|-------------------|----------------|----------------------|-------------------|
|                     | 19:00             |                | 20:00                | 21:00             |
| 13. Rete4           |                   |                |                      |                   |
| 14. Canale5         |                   |                |                      |                   |
| 15. Italia1         |                   |                |                      |                   |
| 16. BBC THREE       | Filthy Rich and H | omeless        | Bust My Ass          |                   |
| 17. Rete4 +1        |                   |                |                      |                   |
| 18. Canale5 +1      |                   |                |                      |                   |
| 19. Italia1 +1      |                   |                |                      |                   |
| 20. CBBC Channel    | This is CBBC!     |                |                      |                   |
| 21. BBC NEWS 24     | BBC News          |                | BBC News             |                   |
| 22. BBGi            | BBCi              |                |                      |                   |
|                     |                   |                |                      |                   |
| Předchozí den 💻     | Dalši den 😐       | Zoom 💻 Filtr 📘 | Podrobnosti události | SUBT. Vybrat žánr |
| See Skok 🙂          | Možnosti 📃        | Hledat 💐 Nyni  |                      | Rec/Stop          |

Nahoru/Dolu/Levý/Pravý: Navigace v EPG.

OK: Zobrazí možnosti programu.

**İ(INFO):** Zobrazí detailní informace o vybraném programu.

ZELENÉ: Přepne na seznamový list EPG.

ŽLUTÉ: Přepne do Časové osy seznamu EPG.

MODRÉ: zobrazí možnosti filtrování.

(NAHRÁVÁNÍ): TV nahraje vybraný program. Stiskněte znovu pro zastavení nahrávání.

**DŮLEŽITÉ**: Chcete-li nahrát program, měli byste nejprve připojit USB disk k televizoru, zatímco je televizor vypnutý. Potom TV zapněte, aby se spustila funkce nahrávání. Jinak nebude nahrávací funkce umožněna.

Poznámka: Během nahrávání není dostupné přepínání mezi vysíláními nebo zdroji.

#### Možnosti programu

EPG menu, stiskněte pro vstup **Možnosti události** tlačítko **OK**.

#### Zvolte Kanál

Použití této možnosti v EPG můžete přepnout do vybraného kanálu.

#### Nahrávání / Vymazání nahrávacího časovače

Po vybrání programu v EPG menu stiskněte tlačítko **OK** a zobrazí se obrazovka **Volby**. Vyberte možnost "**Nahrávání**" a stiskněte **OK**. Poté se nahrávání nastaví na vybraný program.

Pro zrušení nastaveného nahrávání zvýrazněte program a stiskněte tlačítko **OK** a vyberte možnost "**Vymazat nahrávací. Časovač**". Nahrávání bude zrušeno.

#### Nastavit / odstranit časovač

Po vybrání programu v EPG menu stiskněte tlačítko OK a zobrazí se obrazovka Volby. Vyberte možnost "Nastavit časovač na událost" a stiskněte tlačítko OK. Můžete nastavit časovač pro programy v budoucnosti. Pokud chcete zrušit již nastaven časovač, zdůrazněte daný program a stiskněte tlačítko OK. Pak vyberte možnost "Odstranit časovač". Časovač bude zrušen.

**Poznámka**: Je možné nahrávat nebo nastavit časovač pro dva nebo více programů ve stejném časovém intervalu.

## Nahrávání programu

DŮLEŽITÉ: Pokud používáte nový USB pevný disk, doporučujeme disk nejprve zformátovat pomocí volby "Fomátování disku".

Pro nahrávání programu nejdříve připojte USB disk zatímco je TV vypnutá. Poté TV zapněte pro umožnění funkce nahrávání.

K použití nahrávací funkce připojte USB disk nebo externí pevný disk k TV, a tento disk by měl mít minimálně 1 GB kapacitu a rychlost 2.0. Pokud USB zařízení nepodporuje rychlost 2.0, zobrazí se varovná zpráva.

**Poznámka:** Nahrávány programy jsou uloženy na připojený USB disk. Pokud si přejete, můžete nahrávky ukládať kopírovat do počítače. soubory však nebude možno na počítači přehrávat. Nahrávky lze přehrávat pouze pomocí vaší TV.

Poznámka: Během časového posunu může nastat zpoždění Lip Sync. Nahrávání rozhlasového vysílání není podporováno. TV může nahrávat programy dlouhé až 10 hodin.

Nahrané programy jsou rozděleny do 4GB částí.

Pokud není zapisovací rychlost připojeného USB disku dostačující, nahrávání může selhat a nahrávání časovým posunem nemusí být dostupné.

Nahrávání HD programů může zabrat větší místo na USB disku, závisí na rozlišení vysílání. Z tohoto důvodu jepro nahrávání HD programů doporučen USB pevný disk.

Během nahrávání neodpojujte USB/HDD disky. Může to poškodit připojený disk.

K dispozici je podpora vícebarevnosti. Podporovány jsou maximálně dva různé disky. Pokud je na disku více než dva oddíly, může dojít k chybě. První část disku se používá pro funkce PVR. Rovněž musí být naformátován jako primární oddíl pro použití s funkcemi PVR.

Některé streamy nemusí být nahrány kvůli problému se signálem, tudíž se může stát, že video během přehrávání zamrzne.

Pokud je zapnutý teletext, nepoužívejte tlačítka Nahrávání, Přehrát, Pozastavit, displej. Pokud se nahrávání spustí z časovače, když je teletext ZAPNUTI, teletext se automaticky vypne. Pokud právě probíhá nahrávání či přehrávání, teletext je nedostupný.

## Nahrávání Časového posunu

Pro přepnutí do režimu Posunutí času stiskněte během sledování vysílání tlačítko **II** (POZASTAVİT). V timeshift režimu je program pozastaven a zároveň nahráván na připojený USB disk. Pro pokračování sledování pozastaveného programu z bodu, kdy byl zastaven, stiskněte tlačítko ► (PŘEHRÁT). Časovou mezeru (timeshift gap) mezi reálným a posunutým časem uvidíte na info panelu.

## Okamžité nahrávání

Pro okamžité nahrávání sledovaného programu stiskněte tlačítko (NAHRÁVÁNÍ). Pro nahrání dalšího programu na EPG stiskněte tlačítko (NAHRÁVÁNÍ) na dálkovém ovládání. V takovém případě OSD zobrazí naprogramovaný program pro nahrávání. Pro zrušení okamžitého stiskněte tlačítko (STOP). Přepínání na jiné vysílání nebo zdroj a prohlížení Prohlížeče medií nejsou k dispozici během nahrávání.

## Sledování nahraných programů

V hlavním menu použijte pro výběrm Prohlížeče médiítlačítka "〈" **nebo** "〉" Položku **Knihovny nahrávek** označte pomocí tlačítka "〈" nebo "〉" a poté stiskněte tlačítko **OK**. Zobrazí se Knihovna nahrávek. Ze seznamu vyberte nahranou položku (byla-li dříve nahrána) pomocí tlačítka '<u>^</u>"/'<sup>(\*)</sup>". Stiskněte tlačítko **OK** pro prohlížení **Volby přehrávání**. Možnost vyberte pomocí tlačítek '<u>`</u>"/'<del>`</del>" nebo OK.

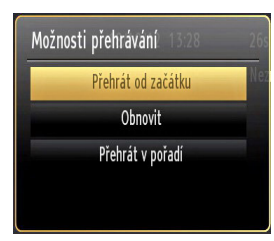

Dostupné volby přehrávání:

- Přehraj od začátku: Přehraje nahrávku od začátku.
- Začít znovu: Přehraje všechny záznamy od začátku.
- Přehraj od místa: Vymezí bod přehrávání.

Poznámka: Prohlížení hlavního menu a položek v menu nebude dostupné během pehrávání.

Pro zastavení přehrávání a navrácení se do Knihovny záznamů stiskněte tlačítko 📕 (STOP).

## Pomalu vpřed

Pokud stiskněte tlačítko **II** (POZASTAVIT) při sledování nahraného programu, bude dostupná funkce Pomalu dopředu. Můžete použít tlačítko pomalu vpřed. Stisknutím tlačítka **>>** postupně budete měnit rychlost přehrávání pomalu vpřed.

## Knihovna záznamů

Pro prohlížení seznamu nahrávek vyberte "Knihovna záznamů" a stiskněte ttlačítko OK. Zobrazí se nápis Knihovna záznamů s dostupnými nahrávkami. Všechny záznamy se uchovávají v knihovně záznamů.

> (Znovu otevřít): Přehraje všechny záznamy od začátku.

ČERVENÉ tlačítko (Vymazat): Vymaže vabrané nahrávky.

ZELENÉ tlačítko (Upravit): Provede změny na vybraných nahrávkách.

**MODRÉ tlačítko (Seřadit)**: Změní pořadí nahrávání. Můžete vybrat z velké řady možností řazení.

Tlačítko OK: Zaktivuje menu přehrávání:

**INFO (podrobnosti)**: Zobrazí stručné podrobnosti o programech.

## Funkce připojení

## Připojení ke kabelové síti

#### Pro připojení k drátové síti LAN proveďte následující kroky:

- Připojte kabel širokopásmového připojení k Internetu do VSTUPU ETHERNET Vašeho modemu.
- Ujistěte se, že máte v PC nainstalovaný software Nero Media Home. Pro více info o procesu instalace viz příloha G.
- Poté připojte PC k jednomu z konektorů LAN (např. LAN 1) použitím kabelu LAN.
- Pro připojení vaší TV pouřijte další výstup LAN modemu (např. LAN2). TV přidáte do LAN připojením LAN port na zadní straně TV ke konektoru LAN na modemu tak, jak je to zobrazeno na ilustraci.

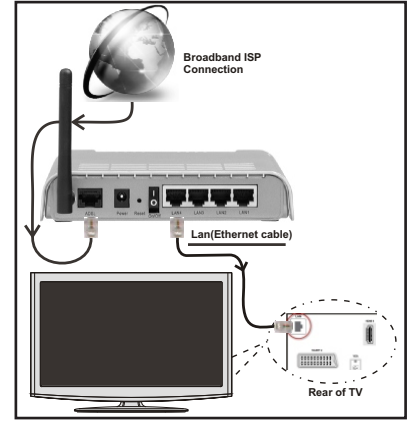

 Pro přístup a použití sdílených souborů musíte vybrat Prohléžeč médií. Stiskněte tlačítko MENU a vyberte Prohlížeč médií použitím tlačítka levého nebo pravého. Pro pokračování stisněte OK . Vyberte požadovaný typ souboru a stiskněte OK. Pro sdílení a přehrávání sdílené soubory na síti vždy musíte použít Prohlížeč médií.

 PC / HDD / Media Player nebo jiná zařízení, které jsou kompatibilní s DLNA 1.5 se pro vyšší kvalitu přehrávání musí používat s kabelovým připojením.

#### Chcete-li nakonfigurovat nastavení kabelové sítě, pokyny naleznete v části Nastavení v nabídce Nastavení.

 Podle konfigurace sítě můžete připojit TV k síti LAN.
 V takovém případě použijte ethernetový kabel pro připojení TV přímo k zásuvce sítě.

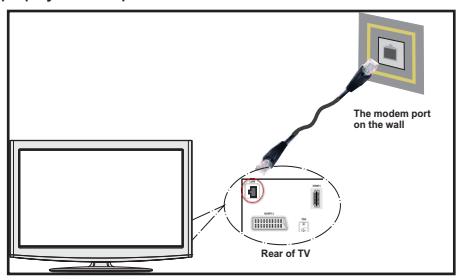

## Připojení k DVD přehrávači

DŮLEŽITÉ: Pro připojení k bezdrátové síti je potřeba USN dongle Veezy 200 (prodáván samostatně).

 Pro připojení TV k wifi síti potřebujete "Winstron DNUB 200" Wireless USB dongle. Pro zviditelnění vašeho modemu SSID změňte nastavení modemu skrze jeho systém. Tv se k modemu menůže připojit, je-li skrytý.

## Pro připojení k bezdrátové síti LAN, musíte provést následující kroky:

- Připojte kabel širokopásmového připojení k Internetu do VSTUPU ETHERNET Vašeho modemu.
- Ujistěte se, že software Nero Media Home je nainstalován do počítače. (Pro DLNA funkci).
- Pak byste měli připojit bezdrátový adaptér k jednomu z USB vstupu na televizoru.
- 4. Pro konfiguraci nastavení bezdrátového připojení viz Nastavení sítě v menu Nastavení.

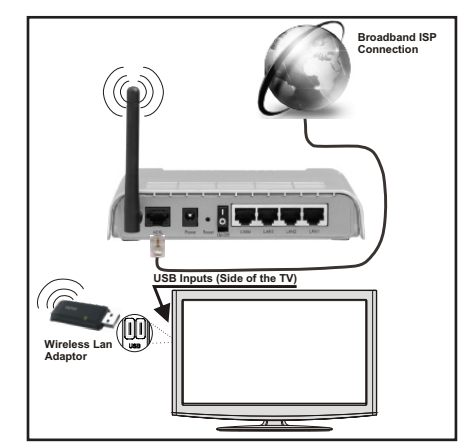

- Wireless-N router (IEEE 802.11a/b/g/n) se simultánním pásmem 2.4 a 5 GHz je navrženo pro zvýšení šířky pásma. Optimalizováno pro plynulejší a rychlejší HD video streaming, le přenosy a bezdrátové hraní her.
- Použijte připojení k síti LAN pro rychlejší sdílení souborů mezi jinými zařízeními, jako jsou počítače.
- · Frekvence a kanály se liší v závislosti na oblasti
- Přenosová rychlost se liší v závislosti na vzdálenosti a počtu překážek mezi přenosovými produkty, konfiguraci produktů, podmínky rádiových vln, na provozu a produktech, které užíváte. Přenos může být také přerušen, nebo odpojen v závislosti na podmínkách rádiových vln DECT telefonů, nebo jiných WiFi 11b zařízení. Běžní hodnoty rychlosti přenosu je teoretické maximum pro bezdrátové standardy. Nejedná se o účinnou rychlost pčenosu dat.
- Místa, kde je přenos nejefektivnější, se liší v závislosti na uživatelském prostředí.
- Bezdrátový LAN adaptér má být zapojen přímo do slotu USB na televizoru. Rozbočovače USB nejsou podporovány.
- Váš wifi dongle můžete připojit do dodaného doku v případech, kdy síť není dostatečně kvalitní a wifi dongle je třeba klást na místo s lepší kvalitou signálu.
- Chcete-li nakonfigurovat nastavení bezdrátové sítě, pokyny naleznete v části Nastavení v nabídce Nastavení.
- Bezdrátová adaptér LAN podporuje typy 802.11 a,b,g & n. Pro vyvarování se problémům při sledování videa doporučujeme používat IEEE 802.11n protokol.
- Pokud se objeví problémy s audio / video výkonem, použijte další USB vstup.
- Pokud jsou kolem modemy ze stejnou SSID, musíte změnit SSID jednoho z nich. Jinak nastanou

problémy při připojení. Pokud máte problémy s bezdrátovým připojením, použijte drátové připojení.

#### Konfigurace Nastavení sítě

Nastavení sítě Vaší TV obsahuje možnosti Připojení drátové a bezdrátové sítě. Nicméně, pokud Vaše TV nemá USB wifi dongle, použijte drátové připojení. Pokud se pokusíte připojit se pomocí bezdrátového připojení, a váš televizor nemá USB Wi-Fi adaptér, zobrazí se obrazovka s varováním a TV nedostane IP adresu. Poté zkuste zapojit LAN kabel a Vaše TV dostane IP adresu.

## Konfigurace kabelového Nastavení zařízení

Pokud připojujete TV přes ETHERNET PŘIPOJENÍ, pro konfiguraci vyberte typ sítě jako pro *Kabelové zařízení*.

| Nastavení sítě                   |                                       |
|----------------------------------|---------------------------------------|
| Typ sítě                         | <ul> <li>Kabelové zařízení</li> </ul> |
| Status konfigurace               | Připojeno                             |
| IP adresa                        | 10.3.35.147                           |
|                                  |                                       |
|                                  |                                       |
|                                  |                                       |
|                                  |                                       |
|                                  |                                       |
| 🤒 Povolit/Zakázat<br>🔜 Pokročilý | Test rychlosti internetu              |

#### Typ sítě

Typ sítě lze vybrat na **Drátové** nebo **Bezdrátové** zařízení v závislosti na aktivní připojení TV. Tuto možnost vyberte, pokud máte připojení k televizoru kabelem LAN. Pokud jste připojeni před USB dongle, vyberte Bezdrátový.

#### **Stav Konfigurace**

Tato část zobrazuje status připojení. Pokud chcete aktivovat Drátové či Bezdrátové připojení, vyberte **Připojené**. Pro ukončení aktivace připojení vyberte **Nepřipojené**.

#### **IP** adresa

Pokud je dostupné aktivní připojení, v této části se zobrazí IP adresa. Pokud chcete konfigurovat volby IP adresy, stiskněte **ZELENÉ** tlačítko a přepněte do pokročilého režimu.

## Konfigurace nastavení kabelové sítě v rozšířeném režimu

Po stisknutí ZELENÉ tlačítka bude dostupný Pokročilý režim. Pokud jste v Rozšířeném režimu, stiskněte ČERVENÉ tlačítko pro úpravu nastavení. Po dokončení stiskněte tlačítko OK pro uložení, stiskněte RETURN/BACK pro zrušení.

## Konfigurace nastavení Bezdrátová zařízení

DŮLEŽITÉ: K využití bezdrátového připojení je vyžadováno "Winstron DNUB 200" USB dongle. Pro

připojení TV k wifi síti potřebujete "Veezy 200Wireless USB dongle.

Funkce Wifi lze použít pro připojení k bezdrátové síti. Tato funkce se používá pouze pro účel infrastruktury, např. připojení k webu, stránky hbb a připojení k DLNA serveru (Volitelné). Pokud máte Wifi Veezy dongle, vyberte **Typ sítě jako** Bezdrátové zařízení **pro zahájení** připojování.

| Nastavení sítě                                                           |                                                                |
|--------------------------------------------------------------------------|----------------------------------------------------------------|
| Typ sítě                                                                 | <ul> <li>Bezdrátové zařízení</li> </ul>                        |
| Status konfigurace                                                       | Nepřipojeno                                                    |
| IP adresa                                                                |                                                                |
| Jméno sítě                                                               |                                                                |
| <ul> <li>Povolit/Zakázat</li> <li>Vymazat uložený Wifi profil</li> </ul> | Zpět Test rychlosti internetu Pokročilý Scan Wireless Networks |

Pro povolení funkce wifi musí být správně nastaveny parametry. Prosím připojte Wi-Fi adaptér do jednoho z USB portů.

Pro skenování **bezdrátové** sítě z menu nastavení sítě stiskněte žluté tlačítko. Potom se zobrazí seznam dostupných sítí. Prosím, vyberte svou požadovanou síť ze seznamu.

Pokud je vybraná síť chráněná heslem, vložte prosím správné heslo použitím virtuální klávesnice. Klávesnici použijte pomocí **navigačních tlačítek** (levé/pravé/ doprava/doleva) a tlačítka **OK** na dálkovém ovladači.

|       |      |       |       | 1  | 12  |      |    |       |
|-------|------|-------|-------|----|-----|------|----|-------|
| а     | b    | C     | d     | e  | -i- | 9    | h  | 1/1   |
| j     | k    |       | m     | 0  | 0   | P    | q  | r     |
| 5     | t    | U     | V     | W  | X   | Fy 7 | z× | 0     |
| 1     | 2    | 3     | 4     | 5  | 6   | 7    | 8  | 9     |
| AB/ab | Pros | tor S | mazat | OK | <-  |      | -> | \$#+= |

Počkejte, dokud se IP adresa zobrazí na obrazovce.

To znamená, že je připojení vytvořeno. Pro odpojení se od bezdrátové sítě, vyznačte váš **Stav konfigurace** a stiskněte **OK**.

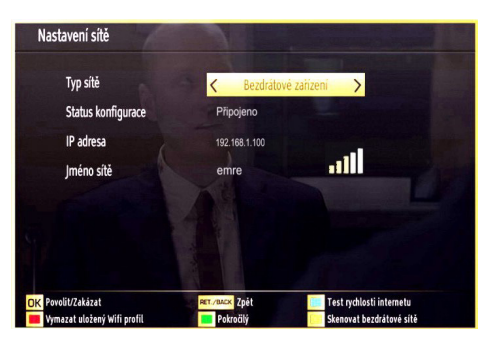

Přecházet mezi záložkami menu lze stisknutím levého/pravého tlačítka. Lišta nápovědě ve spodní části dialogového okna zobrazí funkce, které můžete použít. Stiskněte **MODRÉ** tlačítko pro kontrolu rychlosti připojení k internetu.

Sílu signálu lze zkontrolovat použitím menu nastavení sítě.

## Informace

Status konfigurace: Zobrazí status wifi připojení jako připojené nebo nepřipojené.

IP Adresa: Zobrazí aktuální iIP adresu.

Název sítě: Zobrazí se název sítě.

Stiskněte **ZELENÉ** tlačítko pro přepnutí do pokročilého režimu a pro úpravu nastavení stiskněte **OK**.

| Nastavení sítě |                  |      |
|----------------|------------------|------|
| Konfigurace    | Dynamický        |      |
| IP adresa      | 10.3.26.116      |      |
| Maska podsítě  | 255.255.0.0      |      |
| Výchozí brána  | 10.3.0.1         |      |
| DNS Server 1   | 10.3.50.50       |      |
| DNS Server 2   | 10.0.51.254      |      |
| MAC adresa     | F?K              |      |
|                |                  |      |
| 🖲 Uložit       | Změnit nastavení | Zpět |

## Odstranění uložených Wifi profilů

Uložené profily budou vymazány, pokud stisknete červené tlačítko, dokud je na obrazovce výběr bezdrátových OSD zařízení.

## Připojení kmobilnímu telefonu skrz WIFI

- Pokud má Váš telefon funkci Wifi, pro přehrávání souborů z telefonu se můžete připojit skrze router. Váš telefon však musí mít vhodný software pro sdílení.
- Připojte se k routeru následováním kroků uvedených v sekci Bezdrátové připojení.

- Poté připojte telefon k routeru a aktivujte software pro sdílení. Poté vyberte soubory, které chcete sdílet s TV.
- Pokud je připojení nastaveno správně, máte nyní přístup ke sdíleným souborům na telefonu skrze Prohlířeč médií.
- Vstupte do menu Prohlížeče médií a zobrazí se výběr zařízení. Zvolte svůj obsah z mobilního telefonu a stiskněte OK pro pokračování.

Poznámka: "Na některých telefonech nemusí být tato funkce podporována.

## Řešení problémů s připojením

#### Není dostupná bezdrátová síť

Ujistěte se, že firewall vaší sítě umožňuje TV bezdrátové připojení. Správně připojte "Veezy 200" usb wifi dongle (pokud je k dispozici). Pokud bezdrátová síť nefunguje správně, zkuste použít kabelovou sítě ve vaší domácnosti. Pro více informací viz část Drátové připojení.

Pokud nefunguje Net TV, zkontrolujte modem (router). Pokud router funguje, zkontrolujte internetové připojení modemu.

Zkuste znovu vyhledat bezdrátové sítě, pomocí menu Nastavení sítě.

## Připojení je pomalé

Pro více informací o vnitřní oblasti služeb modemu, rychlosti připojení, kvality signálu a jiných nastavení viz návod k použití modemu. Potřebujete vysokorychlostní připojení.

## Přerušení během přehrávání nebo pomalá reakce:

V takovém případě zkuste následující:

Udržujte vzdálenost alespoň tři metry od mikrovlnné trouby, mobilních telefonů, blootooth zařízení nebo jiných Wifi zařízení. Zkuste změnit aktivní kanál na WLAN routeru.

## Používání Služby DLNA Network

DLNA (Digital Living Network Alliance) je standart, který zjednodušuje sledování digitální elektroniky, proto je vhodný pro použití v domácích sítích. Pro více informací jděte nawww.dlna.org.

Standard DLNA umožňuje prohlížet a přehrávat fotografie, hudbu a video uložené v DLNA Media Server-i který je připojen k domácí síti.

## Krok 1: Instalace Nero Media Home

Pokud nemáte nainstalovaný program ve Vašem OC, nelze použít DLNA funkci. Prosím, nainstalujte na počítač přiložen Nero program Media Home. *Pro více informací o instalaci viz Přílohu.* 

## Krok 2: Připojení ke drátové či bezdrátové síti

Pro podrobné informace o konfiguraci viz kapitola Natsavení sítě.

#### Krok 3: Přehrávání sdílených souborů skrze Prohlížeč médií

Vyberte *Media Prohlížeč* pomocí tlačítka Vlevo nebo Vpravo z hlavní nabídky a stiskněte tlačítko OK Poté se zobrazí Media Browser.

DLNA podpora je dostupná pouze v režimu složky prohlížeče médií. Chcete-li povolit režim složky, přejděte na kartu **Nastavení** na hlavní obrazovce prohlížeče médií a stiskněte **OK**. V možnosti nastavení, vyberte **Styl zobrazení** a změňte ho na **Složka**, použitím tlačítek **Napravo** nebo **Nalevo**.

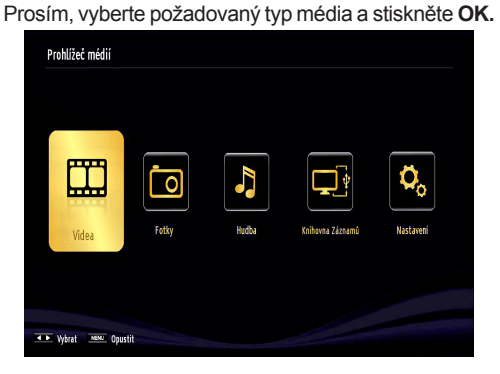

Pokud jsou konfigurace sdílení nastavena řádně, po výběru požadovaného typu média, zobrazí se následující zpráva. Klikněte na tlačítko **OK** pro zobrazení obsahu vybrané sítě nebo USB paměti. Pokud chcete aktualizovat seznam zařízení, stiskněte **ZELENÉ** tlačítko. Stisknutím tlačítka **MENU** opusťte nabídku.

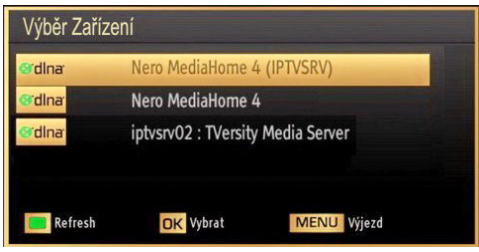

Pokud jsou dostupné sítě nalezeny, zobrazí se na obrazovce. Vyberte média server nebo sít, kterou chcete připojit pomocí tlačítek "~" nebo "~" a stiskněte tlačítko **OK**.

Pokud vyberete typ média *Video* a vyberete zařízení z menu, zobrazí se nová obrazovka, viz níže:

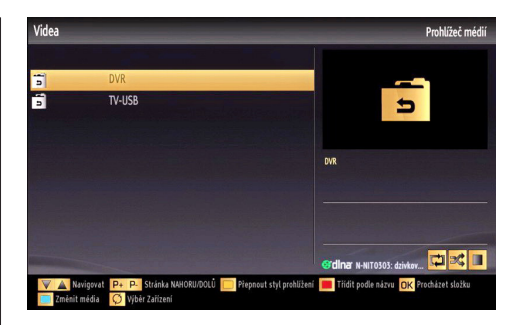

Vybertez této obrazovky **Video** pro zobrazení seznamu všech dostupných video souborů na vybrané síti.

Pro přehrání jiných typů médií z obrazovky jděte zpět na hlavní obrazovku Prohlížeče médií a vyberte požadovaný typ média a poté proveďte znovu výběr sítě (viz krok 3). Pro více informací viz část USB přehrávání.

Pokud sledujete video ze sítě skrze DLNA, soubory s titulky nefungují.

Ke stejné DLNA síti lze připojit pouze jeden televizor. Pokud dojde k problémům s DLNA, prosím, zapněte / vypněte televizor. Režim Trik a Skok nejsou při režimu DLNA podporovány.

#### UPOZORNĚNÍ:

Na některých PC nemusí jít nastavit funkci DLNA kvůli bezpečnostnímu a administrativnímu nastavení. (např. firemní PC).

Software Nero by měl být nainstalován na Vašem PC z důvodu lepšího streaming.

## Internetový Portál

Do režim Portál Ize vstoupit na TV. K tomu je potřeba aktivní připojení k internetu. Pro připojení TV k internetu následujte kroky v Připojení k drátové/ bezdrátové síti. Po připojení můžete vybírat a prohlížet možnosti portálu.

Poznámka: Pro kvalitní zobrazení je nutné širokopásmové připojení k Internetu. Ujistěte se, že připojení k Internetu je navázáno správně. Pro správnou funkci internetového portálu musí být při První instalaci správně nastavena Země a Jazyk.

Po stisknutí tlačítka """ na dálkovém ovladači se zobrazí možnosti portálu. Dostupné aplikace se mohou měnit podle poskytovatelů aplikací.

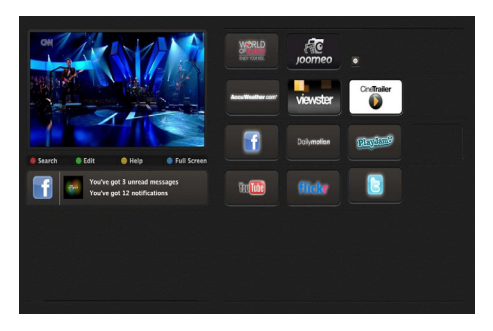

#### Poznámka o okně PIP

Pokud přepnete do režimu portálu při sledování televizních kanálů, současný program se zobrazí v okně PIP. Kanály můžete měnit pomocí tlačítek P + / P-.

Pokud při sledování HDMI zdroje přepnete do režimu portál, v okně PIP se zobrazí aktuální obsah HDMI.

Na obrazovce Portál navigujte mezi položkami pomocí tlačítek "◀" nebo "▶", "▲" nebo "▼". Pro potvrzení vašeho výběru tiskněte tlačítko OK. Pro návrat na předešlou obrazovku stiskněte tlačítko BACK.

Pro opuštění režimu internetového portálu stiskněte tlačítko EXIT.

**Poznámky:** Aplikace Virtuální ovladač by se měla dít stáhnout od poskytovatele aplikací na Váš chytrý telefon.

Ne všechny chytré telefony jsou touto aplikací podporovány.

## Internetový prohlížeč

Pokud chcete použít internetový prohlížeč, v části portálu zvolte logo internetového prohlížeč.

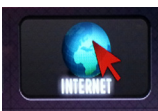

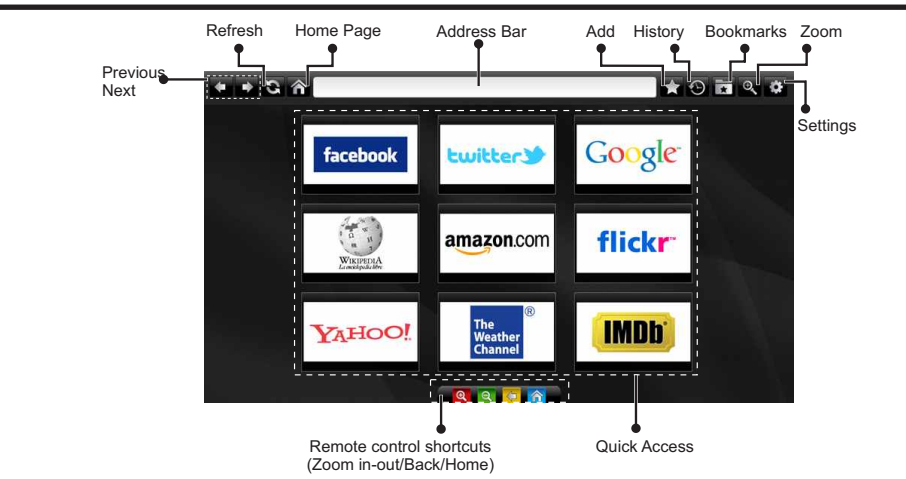

- K ovládání webového prohlížeče použijte tlačítka se šipkami na ovladači. Pro pokračování stisněte OK.
- Po první instalaci se na přístupové stránce prohlížeče zobrazí předdefinované webové stránky a loga (viz obrázek výše). Pokud chcete přidat požadovanou webovou stránku na stránku pro rychlý přístup, zatímco jste na webové stránce, kterou chcete přidat, vyberte "Přidat" a zvolte tlačítko "Rychlý přístup".
- Chcete-li přidat záložku, na zobrazené požadované webové stránce vyberte tuto položku.

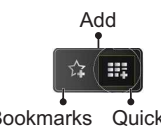

Bookmarks Quick

 Prohlížeč lze ovládat třemi různými způsoby. Nejprve navolte URL adresu.

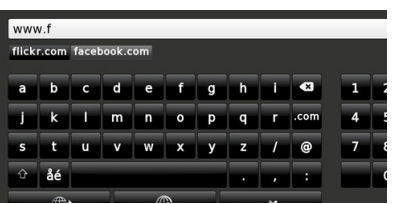

 Můžete vyhledávat klíčová slova kliknutím na tlačítko Hledat v adresním dialogovém okně nebo jiný způsob, jak přejít na stránky, je kliknutím na odkazy na webových stránkách a ty vás dostanou na příslušné stránky.

- Pokud posunete ukazatel do středu obrazovky, objeví se zkratky ovladače.
- Použijte tlačítka zoomu nebo Zoom menu pro zvětšení nebo zmenšení.
- Z menu nastavení lze vymazat cookies nebo vymazat veškerá vyhledávání.
- Váš televizor je kompatibilní s USB myší. Připojte myš nebo adaptér pro bezdrátovou myš do USB vstupu na vašem televizoru.
- Pokud chcete zobrazit historii procházení, klikněte na tlačítko Historie. Můžete také odtud vymazat historii prohlížení.

| 🕙 History     |                          | Clear History |
|---------------|--------------------------|---------------|
| Access Date   | Item                     |               |
| 1) 09-08-2012 | http://imdb.com/         |               |
| 2) 09-08-2012 | Wikipedia                |               |
| 3) 09-08-2012 | http://wikipedia.com/    |               |
| 4) 09-08-2012 | Google                   |               |
| 5) 09-08-2012 | http://google.com/       |               |
| 6) 09-08-2012 | http://www.facebook.com/ |               |
| 7) 09-08-2012 | http://facebook.com/     |               |
| 8) 09-08-2012 | Yahoo!                   |               |
| 9) 09-08-2012 | http://yahoo.com/        |               |

- · Prohlížeč nepodporuje více karet nabídky.
- Některé internetové stránky zobrazují blikající obrázky. Ty nejsou podporovány prohlížečem.
- Váš televizor nepodporuje žádné stahování procesy ve webovém prohlížeči.

## Teletext

"Teletext / Mix: Zaktivuje teletext při jednom stisknutí. Stiskněte znovu pro umístění teletextové obrazovky přes program (mix). Stisněte znovu pro opuštění teletextu.

"BACK" Index: Zobrazí obsah teletextu.

"I" Ukázat: Ukáže skryté informace (např. řešení her).

**"OK" Podržet**: Ponechá stránku na vyžadovaném místě. Pro pokračování stisněte OK .

"<">"\">" Stránky s podkódem: Vybere druhotné stránky pokud jsou k dispozici, jestliže je teletext aktivován.

P+ / P- a čísla (0-9): Stisněte pro výběr stránky.

Poznámka: Většina TV stanic používá kód 100 pro rejstřík teletextu.

Vaše televize podporuje jak **FASTEXT**, tak i **TOP text** systémy. Pokud je FASTEXT systém k dispozici, stránky jsou rozděleny do skupin podle témat. Pokud je **FASTEXT** systém k dispozici, sekce teletextových stránek budou barevně kódované a mohou být vybrány stisknutím barevných tlačítek. Stiskněte barevné tlačítko odpovídající vaší potřebě. Objeví se barevný nápis ukazující, které tlačítko máte stisknout pro využití **TOP text** přenosu, pokud je přítomný. Stisknutím tlačítek " " nebo " " zobrazí po sobě další nebo předešlou stránku.

## Digitální Teletext (pouze pro VB)

 Stiskněte talčítko """ Objeví se informace digitálního teletextu. Ovládejte ho pomocí barevných tlačítek, šipek a tlačítka OK.

Možnosti se mohou měnit v závislosti na obsahu digitálního teletextu. Následujte instrukce zobrazené na obrazovce.

Když stisknete tlačítko " " TV se vrátí na sledování televizního vysílání..

## Aktualizace softwaru

Vaše TV dokáze vyhledat a aktualizovat aktualizace nového softwaru. Při vyhledávání kanálů uloží TV dostupné kanály do vašeho nastavení. Tudíž se před vyhledáním aktualizace doporučuje provést automatické hledání a aktualizovat všechny dostupné kanály.

## 1) Aktualizace softwaru přes uživatelské rozhraní

 Manuálně lze zkontrolovat zda je pro váš TV set k dipozici nový software.

 Jednoduše procházejte ve vašem hlavním menu.
 Zvolte Nastavení a vyberte menu Další nastavení.
 V menu Další nastavení přejděte na položku
 Aktualizace softwarua stiskněte tlačítko OK pro otevření menu Aktualizovat možnosti. • V menu Aktualizovat možnosti vyberte Vyhledat aktualizace a stiskněte tlačítko OK.

 Je-li nalezena nová aktualizace, zahájí se její stahování. Na liště je zobrazen zbývající pokrok při stahování. Po úspěšném dokončení stahování se zobrazí zpráva vyžadující restart pro aktivaci nového softwaru. Stiskněte tlačítko **OK** pro pokračování v restartování.

## 2) Vyhledávání v pozadí a režim aktualizace

Když je TV připojená k internetu, v pozadí vyhledává důležité aktualizace softwaru. Pokud je nalezena důležitá aktualizace, bude stažena. Po úspěšném dokonční stahování se zobrazí zpráva vyžadující restart pro aktivaci nového softwaru. Stiskněte OK pro znovunačtení systému.

## 3) Režim vyhledávání a aktualizace 3 AM

Je-li vypnutá položka **Automatické skenování** v **Možnostech aktualizace**, TV se zapne v 03:00 a vyhledá vysílací kanály pro novou aktualizace softwaru. Je-li úspěšně vyhledán a stáhnut nový software, spustí se při příštím zapnutí TV.

Poznámka k restartu: Restart je poslední krok při aktualizace softwaru, byl-li nový software stáhnut úspěšně. Během restartu TV provede finální inicializace. Při restartu je sekvenční panel zavřený a kontrolka na přední straně označuje aktivitu blikáním. O 5 minut později se TV restartuje s novým aktivovaným softwarem.

 Pokud se nepodaří TV restartovat do 10 minut, odpojete napájení na dobu 10 minut a znovu zapojte.
 TV by se měla zapnout s novým softwarem. Pokud ani poté vaše TV nepracuje, zopakujte odpojení a zapojení. Pokud stále nefunguje, zavolejte servisní službu, která váš problém opraví.

Pozor: Dokud kontrolka LED během restartu bliká, neodpojujte TV ze sítě. Díky tomu by se nemusela vaš TV znovu spustit a musela by být opravena servisním technikem.

#### Manuální aktualizace softwaru

Ujistěte se, že je do televizoru zapojen ethernetový kabel. Pokud připojen je, ujistěte se, že televizor přijímá signál.

Zkontrolujte, že je v následující lokaci zobrazeno Dobré:

Menu -> Nastavení -> Nastavení sítě -> Připojené

Ze záložky Nastavení v hlavním menu vyberte Jiná nastavení. Zvýrazněte Aktualizace softwaru a stiskněte OK.

Poté vyberte Vyhledávat aktualizaci a stisknšte OK.

OSD obrazovka a ukazatelem bude k vidění pod Aktualizací softwaru.

Zobrazí se varovná zpráva informující o restartu TV. Pro dokončení a restart TV stiskněte **OK.** 

## Řešení problémů a typy

## Nestálost obrazu

Pokud zobrazujete stálý obraz, může se objevit 'stín'. Stálost obrazu za chvíli zmizí. Zkuste na chvíli TV vypnout. Vyvarujte se zobrazování stálého obrazu po dlouhou dobu.

## Bez elektřiny

Pokud nemá TV zdroj elektřiny, zkontrolujte síťový kabel.

## Špatný obraz

1. Vybrali jste správný TV systém?

2. Je vaše TV nebo dům umístěn příliš blízko neuzemněnému audio vybavení nebo neonevému světlu, atd.?

3. Kopce nebo vysoké budovy můžou způsobit dvojitý obraz nebo 'stín' na obraze. Někdy můžete zlepšit kvalitu obrazu otočením antény. Je obraz nebo teletext nerozpoznatelný?

4. Zkontrolujte, jestli jste navolili správnou frekvenci.

5. Naladte znovu kanály.

6. Kvalita obrazu se může pokazit, pokud jsou dvě periferní zařízení připojena k TV najednou. V takovém případě odpojte jedno z nich.

## **No Picture**

 Žádný obraz znamená, že vaše televize nepřijímá přenos. Vybrali jste správné tlačítko na dálkovém ovladači? Zkuste to ještě jednou. Ujistěte se, že byl vybrán správný vstup.

2. Je anténa připojena správně?

3. Jsou zástrčky pevně připojeny ke konektoru antény?

4. Je kabel antény připojen správně?

5. Jsou použity vhodné zástrčky pro zapojení antény?

6. Pokud máte pochybnosti, kontaktujte prodejce.

## Není zvuk

1. Není TV nastaven na utišení zvuku? Pro zrušení ztlumení, stiskněte tlačítko "🕅", nebo zvyšte hlasitost.

2. Zvuk vychází pouze z jednoho reproduktoru. Je rovnováha nastavena jako extrémní? Viz Zvukové menu.

## Dálkové ovládání - nefunguje

Televizor již nereaguje na dálkový ovladač. Baterie mohou být vybité, pokud jsou, můžete použít tlačítka na TV. (\* Pouze pokud nejsou zablokována rodičovskou kontrolou.

## Vstupní zdroje - není možná volba

1. Pokud nemůžete vybrat vstup, je možné, že není připojeno žádné zařízení.

 Zkontrolujte AV kabely a spojení, pokud jste zkusili připojit zařízení.

## Nahrávání nedostupné

Pro nahrávání programu nejdříve připojte USB disk zatímco je TV vypnutá. Potom TV zapněte, aby se spustila funkce nahrávání. Jinak nebude nahrávací funkce umožněna. Pokud nefunguje nahrávání, zkuste TV vypnout a znovu vložit USB.

zařízení přo vypnuté TV.

## USB příliš pomalé

Pokud se při spuštění nahrávání zobrazí zpráva USB pomalé, zkuste nahrávání restartovat. Pokud se opět zobrazí stejná chyba, je možné, že váš USB disk nesplňuje požadavky na přenosovou rychlost. Zkuste zapojit jiný USB disk.

#### Není dostupné internetové připojení / režim DLNA nefunguje

Pokud byla MAC adresa vašeho PC nebo modemu registrována dočasně, může se stát, že se TV nepřipojí k internetu. V takovémto případě je MAC adresa ověřována vždy, když se připojíte k internetu. Toto je opatření proti neoprávněnému přístupu. Protože má vaše Tv svojí MAC adresu, internetový poskytovatel nemůže schválit MAC adresu vaší TV. Z tohoto důvodu se nemůžete připojit k TV. Zkontaktujte vašeho poskytovatele internetu a požadujte informace o připojení k internetu.

Je také možné, že se připojení nezdařilo kvůli firewallu. Pokud si myslíte, že toto způsobuje váš problém, kontaktujte poskytovatele internetu. Může to být problém, pokud používáte DLNA režim.

## Neplatná doména

Ujistěte se, že jste se zalogovali do PC ověřeným uživatelským jménem/heslem a také, že je vaše doména aktivní před tím, než začnete sdílet soubory v programu DLNA na PC. Pokud je doména neplatná, může to způsobovat problémy.

## PC typické zobrazovací režimy

V následující tabulce jsou uvedené některé typické režimy zobrazení videa. Váš televizor nemusí podporovat všechna rozlišení. TV podporuje rozlišení 1920x1200.

| Index | Rozlišení | Frekvence |  |
|-------|-----------|-----------|--|
| 1     | 640x400   | 70Hz      |  |
| 2     | 640x350   | 85Hz      |  |
| 3     | 640x400   | 85Hz      |  |
| 4     | 640x480   | 60Hz      |  |
| 5     | 640x480   | 66Hz      |  |
| 6     | 640x480   | 72Hz      |  |
| 7     | 640x480   | 75Hz      |  |
| 8     | 640x480   | 85Hz      |  |
| 9     | 800x600   | 56Hz      |  |
| 10    | 800x600   | 60Hz      |  |
| 11    | 800x600   | 70Hz      |  |
| 12    | 800x600   | 72Hz      |  |
| 13    | 800x600   | 75Hz      |  |
| 14    | 800x600   | 85Hz      |  |
| 15    | 832x624   | 75Hz      |  |
| 16    | 1024x768  | 60Hz      |  |
| 17    | 1024x768  | 66Hz      |  |
| 18    | 1024x768  | 70Hz      |  |
| 19    | 1024x768  | 72Hz      |  |
| 20    | 1024x768  | 75Hz      |  |
| 21    | 1024x768  | 85Hz      |  |
| 22    | 1152x864  | 60Hz      |  |
| 23    | 1152x864  | 70Hz      |  |
| 24    | 1152x864  | 75Hz      |  |
| 25    | 1152x864  | 85Hz      |  |
| 26    | 1152x870  | 75Hz      |  |
| 27    | 1280x768  | 60Hz      |  |
| 28    | 1360x768  | 60Hz      |  |
| 29    | 1280x768  | 75Hz      |  |
| 30    | 1280x768  | 85Hz      |  |
| 31    | 1280x960  | 60Hz      |  |
| 32    | 1280x960  | 75Hz      |  |
| 33    | 1280x960  | 85Hz      |  |
| 34    | 1280x1024 | 60Hz      |  |
| 35    | 1280x1024 | 75Hz      |  |
| 36    | 1280x1024 | 85Hz      |  |
| 37    | 1400x1050 | 60Hz      |  |

| 38 | 1400x1050 | 75Hz |  |
|----|-----------|------|--|
| 39 | 1400x1050 | 85Hz |  |
| 40 | 1440x900  | 60Hz |  |
| 41 | 1440x900  | 75Hz |  |
| 42 | 1600x1200 | 60Hz |  |
| 43 | 1680x1050 | 60Hz |  |
| 44 | 1920x1080 | 60Hz |  |
| 45 | 1920x1200 | 60Hz |  |

## Technický popis TELEVIZNÍ VYSÍLÁNÍ PAL/SECAM B/G D/K K' I/I' L/L' DIGITÁLNÍ PŘÍJEM

**DVB-T MPEG2** DVB-T MPEG4 HD DVB-T MHEG-5 Engine (pouze pro UK) DVB-C MPEG2 DVB-C MPEG4 HD DVB-S / S2 MPEG2 DVB-S / S2 MPEG4 HD PŘIJÍMÁNÍ KANÁLŮ VHF (BAND I/III) UHF (BAND U) HYPERBAND POČET PŘEDNASTAVENICH KANÁLŮ 10000 INDIKÁTOR KANÁLŮ Zobrazování na displeji **VSTUP RF ANTÉNY** 75 ohm (nevyvážené) PROVOZNÍ NAPĚTÍ 220 – 240 V 50 Hz střídavého proudu

## 

Německé + Nicam Stereo

AUDIO VISTUP (W<sub>RMS.</sub>) (10% THD) 2x10 SPOTŘEBA ENERGIE (W) 100 W (max.) PANEL

Displej 16:9, velikost obrazovky 50"

## Oznámení o povolení

Vyráběno pod licencí Dolby Laboratories.

## OZNÁMENÍ O OCHRANNÉ ZNÁMCE

## DOLBY.

**DIGITAL PLUS** a symbol dvojitého D jsou pod ochrannou známkou Dolby Laboratories.

"DLNA<sup>®</sup>, DLNA Logo a DLNA CERTIFIED<sup>®</sup> jsou obchodní známky, servisní značky nebo certifikační značky Digital Living Network Alliance."

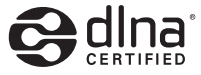

"HDMI, HDMI logo a High-Definition Multimedia Interface jsou ochranné známky HDMI licence LLC."

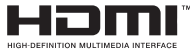

## Podporované formáty souboru pro USB Media Browser

| Media   | Rozšíření         | Formát                                                                    |                                                                   | Poznámky                                                                                   |  |  |
|---------|-------------------|---------------------------------------------------------------------------|-------------------------------------------------------------------|--------------------------------------------------------------------------------------------|--|--|
|         |                   | Video                                                                     | Audio                                                             |                                                                                            |  |  |
| Film    | dat, mpg,<br>mpeg | Mpeg1,2                                                                   | MPEG1/2 Layer 1/2/3, AAC/<br>HEAAC, AC3/EAC3, LPCM/<br>ADPCM      | 1080P@ 30fps 50Mbit/sec                                                                    |  |  |
|         | dat, mpg,<br>mpeg | MPEG2 ,H.264, VC1, AVS,<br>MVC                                            | MPEG1/2 Layer 1/2/3, AAC/<br>HEAAC, AC3/EAC3, LPCM/<br>ADPCM      | H.264:1080Px2@25fps<br>1080P@ 50fps MVC:<br>1080P@ 24fps jiné:<br>1080P@ 30fps" 50Mbit/sec |  |  |
|         | .vob              | MPEG2                                                                     | MPEG1/2 Layer 1/2/3, AC3, LPCM                                    | 1080P@ 30fps 50Mbit/sec                                                                    |  |  |
|         | .mkv              | MPEG1,2,4, XviD,<br>H.264,<br>VC1,WMV3,                                   | MPEG1/2 Layer 1/2/3, AAC/<br>HEAAC,<br>AC3/EAC3, LPCM             | H.264:1080Px2@25fps<br>1080P@ 50fps<br>Jiné:1080P@ 30fps<br>50Mbit/sec                     |  |  |
|         | .mp4 .mov         | Motion JPEG                                                               | MPEG1/2 Layer 3, AAC/<br>HEAAC, AC3/EAC3, LPCM/<br>ADPCM          | H.264:<br>1080Px2@25fps1080P@<br>50fps Jiné: 1080P@ 30fps<br>50Mbit/sec                    |  |  |
|         | .avi              | MPEG1,2,4<br>Xvid<br>H.264,<br>VC1,WMV3,<br>Sorenson H.263<br>Motion JPEG | MPEG1/2 Layer 1/2/3, AAC/<br>HEAAC, AC3/EAC3, LPCM/<br>ADPCM, WMA | H.264: 1080Px2@25fps<br>1080P@ 50fps Jiné:<br>1080P@ 30fps" 50Mbit/<br>sec                 |  |  |
| -       | flv               | H.264,<br>Sorenson H.263                                                  | MPEG1/2 Layer 3, AAC/<br>HEAAC, LPCM/ADPCM                        | H.264: 1080Px2@25fps<br>1080P@ 50fps Jiné:<br>1080P@ 30fps" 50Mbit/sec                     |  |  |
|         | 3gp,3g2           | MPEG4, H.264                                                              |                                                                   | 1920x1080 @ 30P 20Mbit/<br>sec                                                             |  |  |
|         | asf, wmv          | MPEG2,4, XviD, H.264,<br>VC1,WMV3                                         | MPEG1/2 Layer 1/2/3, AAC/<br>HEAAC, AC3/EAC3, LPCM,<br>WMA        | 1080P@ 30fps 50Mbit/sec                                                                    |  |  |
| Hudba   | .mp3              |                                                                           | MPEG1 Layer 1/2/3 (MP3)                                           |                                                                                            |  |  |
|         | .wav              | _                                                                         | LPCM                                                              |                                                                                            |  |  |
|         | WMA/ASF           | _                                                                         | WMA, WMA Pro                                                      |                                                                                            |  |  |
|         | .m4a/ .aac        |                                                                           | AAC, HEAAC                                                        |                                                                                            |  |  |
| Foto    | .jpg .jpeg        | Základ                                                                    | Iní JPEG                                                          | MAX WxH = 14592x12288                                                                      |  |  |
|         | .png              | Progres                                                                   | ivní JPEG                                                         | Až do 8 MegaByte                                                                           |  |  |
|         | .bmp              | non-i                                                                     | nterlace                                                          |                                                                                            |  |  |
|         | .png              | inte                                                                      | erlace                                                            |                                                                                            |  |  |
| Titulky | sub               | -                                                                         | -                                                                 |                                                                                            |  |  |
|         | srt               | -                                                                         | -                                                                 |                                                                                            |  |  |

## Podporované DVI rozlišení

Pokud připojujete přístroje k TV konektorům pomocí DVI konvertor kabelů (nejsou dodávány), shlédněte následující informace o rozlišení.

|           | 56Hz | 60Hz                    | 66Hz | 70Hz | 72Hz | 75Hz |
|-----------|------|-------------------------|------|------|------|------|
| 640x400   |      |                         |      | V    |      |      |
| 640x480   |      | Ø                       | Ø    |      | Ø    |      |
| 800x600   | Ø    | Ø                       |      | Ø    | Ø    | Ø    |
| 832x624   |      |                         |      |      |      | Ø    |
| 1024x768  |      | Ø                       | Ø    | Ø    | Ø    | Ø    |
| 1152x864  |      | V                       |      | Ø    |      | Ø    |
| 1152x870  |      |                         |      |      |      |      |
| 1280x768  |      | $\checkmark$            |      |      |      |      |
| 1360x768  |      | Ø                       |      |      |      |      |
| 1280x960  |      | Ø                       |      |      |      |      |
| 1280x1024 |      | Ø                       |      |      |      | Ø    |
| 1400x1050 |      | Ø                       |      |      |      | Ø    |
| 1440x900  |      | Ø                       |      |      |      | Ø    |
| 1600x1200 |      | Ø                       |      |      |      |      |
| 1680x1050 |      | V                       |      |      |      |      |
| 1920x1080 |      |                         |      |      |      |      |
| 1920x1200 |      | $\overline{\mathbf{A}}$ |      |      |      |      |

#### Instalace Nero MediaHome

## Pro instalaci Nero MediaHome, postupujte následovně:

**Poznámka:** Pro využití funkce DLNA musí být tento software nainstalován ve Vašem PC.

 Zadejte celý níže uvedený odkaz v adresním řádku ve Vašem webovém prohlížeči.

http://www.nero.com/mediahome-tv

- Klepněte na tlačítko Stáhnout na úvodní stránce. Instalační soubor se stáhne do vašeho počítače.
- Po dokončení stahování poklepejte na instalační soubor a spusťte instalaci. Průvodce instalací vás provede procesem instalace.
- 4. Následně se zobrazí obrazovka potřebných součástí: Průvodce instalací zkontroluje dostupnost požadovaných softwarů třetích stran na vašem PC. Pokud aplikace chybí, jsou uvedeny v seznamu a musí být nainstalovány před pokračováním v instalaci.
- Klepněte na tlačítko Instalace. Zobrazí se integrované sériové číslo. Prosím, neměňte zobrazený seriálový kód.
- Klikněte na tlačítko Next. Zobrazí se Podmínky licence (EULA). Přečtěte si prosím text licenčního ujednání důkladně a vyberte odpovídající políčko, pokud souhlasíte s podmínkami této dohody. Instalace není možná bez této dohody.
- Klikněte na tlačítko Next. Na další obrazovce můžete nastavit předvolby instalace.
- Klepněte na tlačítko Instalace. Instalace se spustí a ukončí automaticky. Indikátor průběhu bude ukazovat stav instalace.
- Klepněte na tlačítko Dokončit. Instalace je dokončena. Budete přesměrován na webovou stránku softwaru Nero.
- 10. Zástupce je nyní umístěn na ploše.

**Gratulujeme!** Úspěšně jste nainstalovali Nero Media Home na vašem PC.

Spusťte Nero MediaHome poklepáním na ikonu zástupce.

#### Systém HbbTV

HbbTV (Hybrid Broadcast Broadband TV) je nový standard, který hladce kombinuje televizní služby poskytované prostřednictvím vysílání se službami poskytovanými prostřednictvím širokopásmového připojení a také umožňuje přístup k internetovým službám pro spotřebitele pouze pomocí připojeného TV. Služby poskytované prostřednictvím HbbTV zahrnují tradiční vysílací kanály TV, catch-up služby, video na vyžádání, EPG, interaktivní reklamu, hlasování, hry, sociální sítě a další multimediální aplikace.

HbbTV aplikace jsou k dispozici na kanálech, kde jsou signalizovány televizním vysíláním. Autostart aplikace se obvykle zobrazí ikonou malého červeného tlačítka, aby upozornili uživatele, že na daném kanály je HbbTV aplikace. (Tvar a umístění červeného tlačítka závisí na aplikaci).

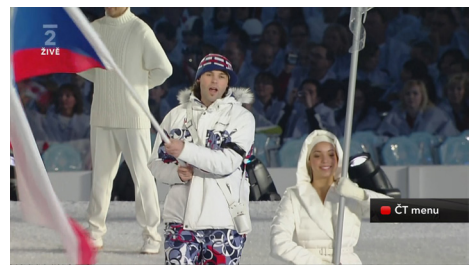

Poté, co se zobrazí stránka, můžete se vrátit do původního stavu červené ikonky stisknutím červeného tlačítka. Můžete přepínat mezi režimem ikony červeného tlačítka stisknutím červeného tlačítka. Je třeba poznamenat, že spínací schopnost červeného tlačítka je prováděna aplikací a některé aplikace se můžu chovat odlišně.

V případě, že uživatel přepne na jiný kanál v době, kdy je HbbTV aplikace aktivní (v režimu ikony červeného tlačítka nebo v režimu plného UI), může se stát následující.

- · Aplikace může běžet dál.
- Aplikace může být ukončena.
- Aplikace může být ukončena a může být spuštěna další aplikace autostart červeného tlačítka.

Aplikace autostart červené tlačítko obvykle obsahuje odkazy na jiné aplikace. Příklad je uveden níže. Uživatel pak může přejít na jiné aplikace pomocí uvedených odkazů. Aplikace by měly obsahovat způsob, jak je ukončit, je to obvykle tlačítko 0.

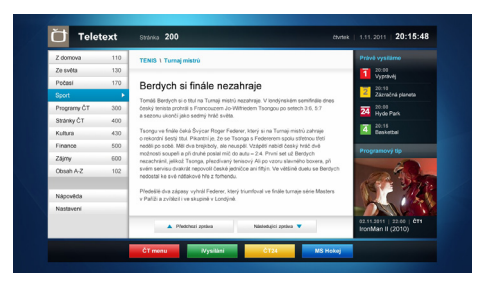

**Obrázek a:** ČT teletext, v dolní části jsou zobrazeny další nabídky.

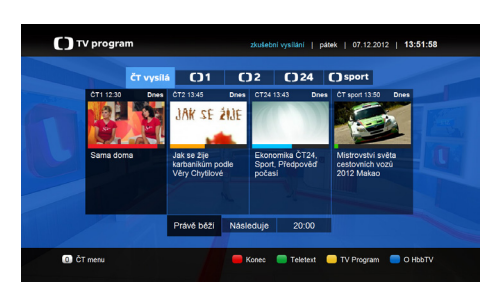

Obrázek b: ČT program vysílaných pořadů.

HbbTv aplikace používají tlačítka na dálkovém ovládání pro interakci s uživatelem. Je-li zahájena HbbTv aplikace, ovládání některých tlačítek vykonává aplikace. Například, číselná volba kanálů nebude fungovat na aplikaci teletextu , kde čísla ukazují stránky teletextu.

HbbTv vyžaduje schopnost AV streaming pro danou platformu. Existuje mnoho aplikací, které poskytují VOD (video on demand) a catch-up TV služby. Uživatel může použít tlačítka přehrát, pauza, stop, vpřed a přetočit na dálkovém ovládání pro interakci s AV obsahem. Kompletní nabídku doplňků naleznete na www.finlux.cz

- Finlux DVB-S2 TV kompatibilní dekodovací modul SKYLINK Ready
- Finlux SMART TV kompatibilní WIFI Dongle
- Finlux SMART TV kompatibilní Skype kamera
- Držáky na stěnu
- Propojovací kabely

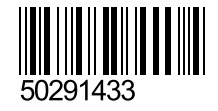